Version eng-1.00

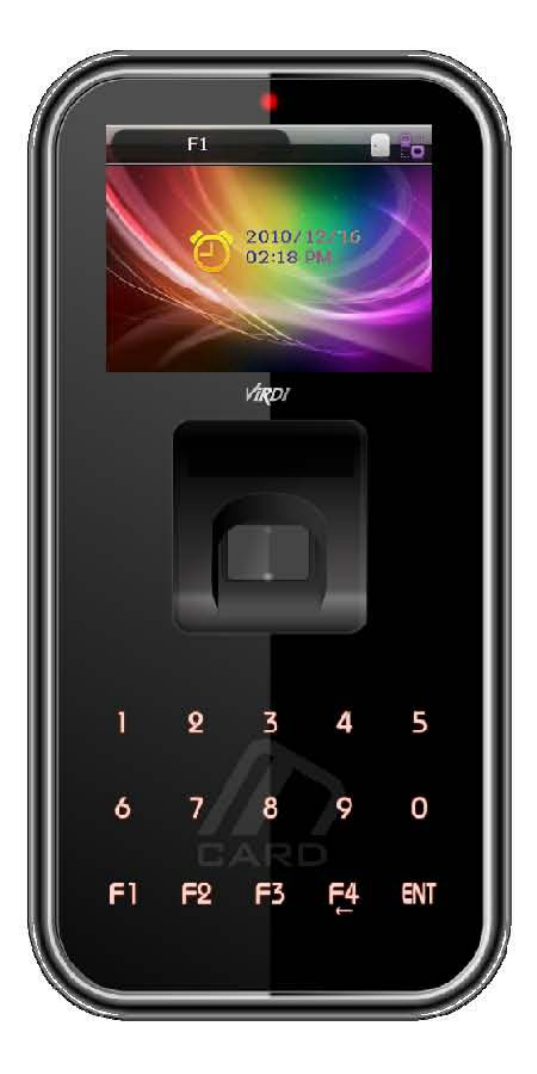

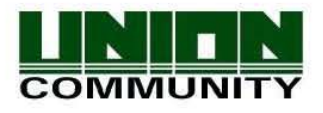

Copyright 2000 By Union Community Co., LTD.

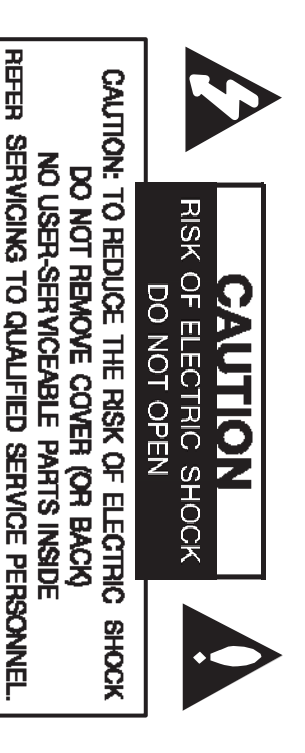

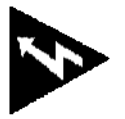

This lightning flash with arrowhead symbol within an equilateral triangle is intended to alert the user to the presence of uninsulated dangerous voltage within the productis enclosure that may be of sufficient magnitude to constitute a risk of electric shock to

persons.

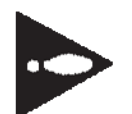

The exclamation point within an equilateral triangle is intended to alert the user to the presence of Important operating and maintenance (servicing) instructions in the literature accompanying the product.

FCC WARNING: This equipment may generate or use radio frequency energy. Changes or modifications to this equipment may cause harmful interference unless the modifications are expressly approved in the

instruction manual. The user could lose the authority to operate this equipment if an unauthorized change or modification is made.

# **REGULATORY INFORMATION: FCC Part 15**

This equipment has been tested and found to comply with the limits for a Class B digital device, pursuant to part 15 of the FCC Rules. These limits are designed to provide reasonable protection against harmful interference in a residential installation. This equipment generates, uses and can radiate radio frequency energy and, if not installed and used in accordance with the instructions, may cause harmful interference to radio communications. However, there is no guarantee that interference will not occur in a particular installation. If this equipment does cause harmful interference to radio or television reception, which can be determined by turning the equipment off and on, the user is encouraged to try to correct the interference by one or more of the following measures:

- --Reorient or relocate the receiving antenna.
- --Increase the separation between the equipment and receiver.
   --Connect the equipment into an outlet on a circuit different
- from that to which the receiver is connected. --Consult the dealer or an experienced radio/TV technician

for help.

# <Revison History>

| Version | Date       | Description     | Firmware Version |
|---------|------------|-----------------|------------------|
| 1.00    | 2011-01-10 | Initial Release | 10.51.00-000.00  |
|         |            |                 |                  |

### <Glossary>

- Admin (Administrator)
  - As a user who can enter the terminal menu mode, he/she is authorized to register/modify/delete terminal users and change the operating environment by changing the settings.
  - If there is no administrator registered for a terminal, anyone can enter the terminal menu and change the settings. Therefore, it is recommended to register at least one administrator.
  - Special care is required for registration and operation as an administrator has the right to change important environment settings of the fingerprint recognizing unit.
- 1:1 Authentication (1 to 1, Verification)
  - This is a method that authenticates fingerprint with user ID or card entered
  - This method is called 1:1 authentication as only the fingerprint registered in the user ID or card is used for comparison.
- 1:N Authentication (1 to N, Identification)
  - This is a method that searches a corresponding user only with fingerprint.
  - This method is called 1:N authentication as it searches the identical fingerprint from the registered fingerprints without user ID or card entered.
- Security Level
  - This is the level used for fingerprint authentication displayed from 1 to 9 depending on how both fingerprints match against each other. Authentication will be successful only when the identity between both fingerprints is higher than the preset level.
  - The higher the authentication level, the higher the security. Nevertheless, as it requires a relatively high match rate, self-authentication is prone to failure.
  - 1:1 Level: Authentication level used for 1:1 verification.
  - 1:N Level: Authentication level used for 1:N identification.
- Authentication Method
  - This represents the various types of authentication methods including FP (fingerprint) authentication, RF (card) authentication, a combination of these methods. Ex) Card or FP: Authentication with card or fingerprint
- Function Keys
  - [F1], [F2], [F3], [F4], and [ENT] keys are available. These keys allow a user to enter the menus or change modes such as office start/leave.

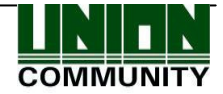

#### • LFD (Live Finger Detection)

- This function allows the input of only real fingerprints and blocks the input of imitation fingerprints produced using rubber, paper, film, and silicone.

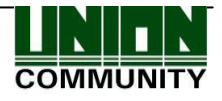

# Table of Contents

| <revison history=""></revison>                                       | 2    |
|----------------------------------------------------------------------|------|
| <glossary></glossary>                                                | 2    |
| Table of Contents오류! 책갈피가 정의되어 있지 않습니                                | 다.   |
| 1. Before use                                                        | 6    |
| 1.1. Safety precautions                                              | 6    |
| 1.2. Terminal description                                            | 7    |
| 1.3. Screen description (during operation)                           | 7    |
| 1.3.1. Icon shown during operation                                   | 8    |
| 1.3.2. Message shown during operation                                | 8    |
| 1.4. LED signal shown during operation                               | . 11 |
| 1.5. Keys used during operation                                      | . 11 |
| 1.6. Voices used during operation                                    | .12  |
| 1.7. Buzzer sounds used during operation                             | .12  |
| 1.8. How to register and input fingerprint                           | .12  |
| 2. Product introduction                                              | .14  |
| 2.1. Features                                                        | .14  |
| 2.2. Configuration                                                   | .16  |
| 2.2.1. Standalone (Access)                                           | . 16 |
| 2.2.2. Connect with PC SERVER (Access, Time & Attendance, Cafeteria) | .16  |
| 2.3. Specification                                                   | .17  |
| 3. Environment settings                                              | .19  |
| 3.1. Items to be checked before environment settings                 | .19  |
| 3.1.1. Entering menu                                                 | .19  |
| 3.1.2. How to access the menu without administrator verification     | .19  |
| 3.1.3. Change settings                                               | .20  |
| 3.1.4. Save environment settings                                     | .21  |
| 3.2. Menu Configuration                                              | .23  |
| 3.3. User                                                            | .25  |
| 3.3.1. Add                                                           | .25  |
| 3.3.2. Delete                                                        | .30  |
| 3.3.3. Modify                                                        | .31  |
| 3.3.4. Delete All                                                    | .32  |
| 3.4. Network                                                         | .32  |
| 3.4.1. IP                                                            | .32  |
| 3.4.2. Server IP                                                     | .33  |
| 3.4.3. Terminal ID                                                   | .33  |
| 3.5. Application                                                     | .34  |
| 3.5.1. Application                                                   | .34  |
| 3.5.2. Time Schedule                                                 | .35  |
| 3.5.3. Function Key                                                  | .36  |
| 3.5.4. Extended Key                                                  | .36  |
| 3.5.5. Display                                                       | .37  |
| 3.6. System                                                          | .38  |
| 3.6.1. System Setting                                                | .38  |
| 3.6.2. Authentication                                                | .39  |
| 3.6.3. Fingerprint                                                   | .40  |

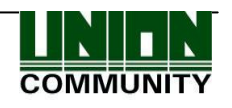

| 3.6.4. Language                   | 41 |
|-----------------------------------|----|
| 3.6.5. Data Time                  | 41 |
| 3.6.6. Database                   | 42 |
| 3.7. Terminal                     | 44 |
| 3.7.1. Terminal Option            | 44 |
| 3.7.2. Volume Control             | 45 |
| 3.7.3. Door                       | 46 |
| 3.7.4. Wiegand                    | 47 |
| 3.7.5. Card Reader                | 47 |
| 3.7.6. External Device            | 49 |
| 3.8. Information                  | 49 |
| 3.8.1. System Info                | 49 |
| 3.8.2. Network Info               | 50 |
| 3.8.3. Database Info              | 50 |
| 3.8.4. View Log                   | 50 |
| 3.8.5. Version Info               | 51 |
| 3.9. Downloading user's file      | 51 |
| 3.9.1. Change background image    | 51 |
| 3.9.2. Change voice message       | 52 |
| 3.9.3. Change user text           | 52 |
| 4. How to use the terminal        | 54 |
| 4.1. Change authentication mode   | 54 |
| 4.2. ID input                     | 54 |
| 4.3. Authentication               | 55 |
| 4.3.1. Fingerprint authentication | 55 |
| 4.3.2. Card authentication        | 55 |
| 4.3.3. Password authentication    | 55 |

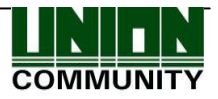

# 1. Before use

#### 1.1. Safety precautions

#### Warning

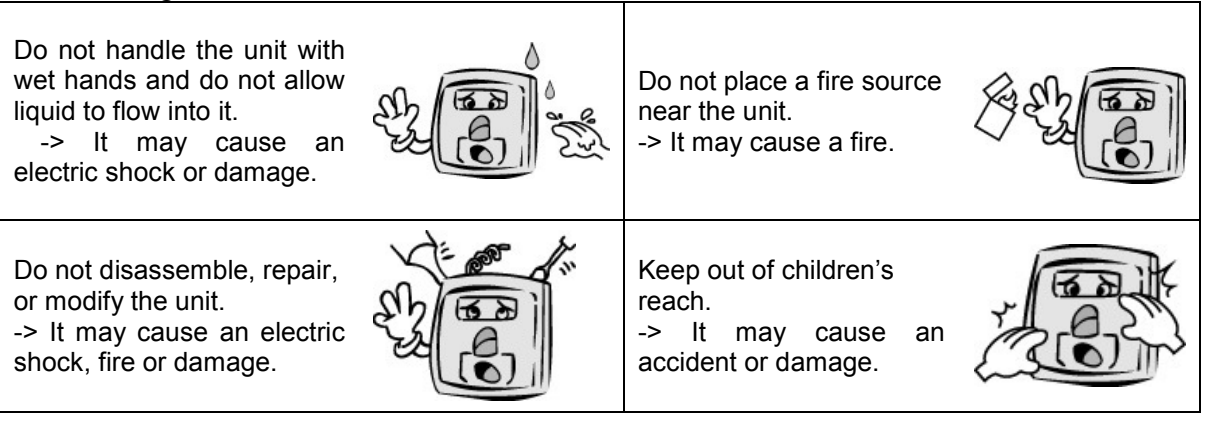

- If the above warnings are ignored, it may result in death or serious injury.

#### Cautions Keep away from direct Avoid high humidity or sunlight dust -> It may cause mal-->It may cause the unit to function, deformation or malfunction. color change of the unit. Avoid using water, Do not place a magnet benzene, thinner, or alcohol near the unit. for cleaning the unit. -> The unit may break -> It may cause an electric down or malfunction. shock or fire. Avoid using insecticides Avoid getting the fingerprint or flammable sprays near input area dirty. the unit. ->It may prevent the unit -> It may result in the from recognizing the deformation or color fingerprint. change of the unit. Avoid installing the unit in place where а Avoid impact or using sharp temperature severely objects on the unit. changes. -> The unit may be damaged and broken. It may cause the unit to malfunction.

- If the above cautions are ignored, it may result in property loss or human injury.

\* Under no circumstances will Union Community be responsible for the accidents or damages caused by inappropriate use of the product and neglect of the precautions stated in the user guide.

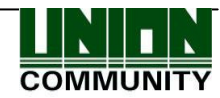

#### 1.2. Terminal description

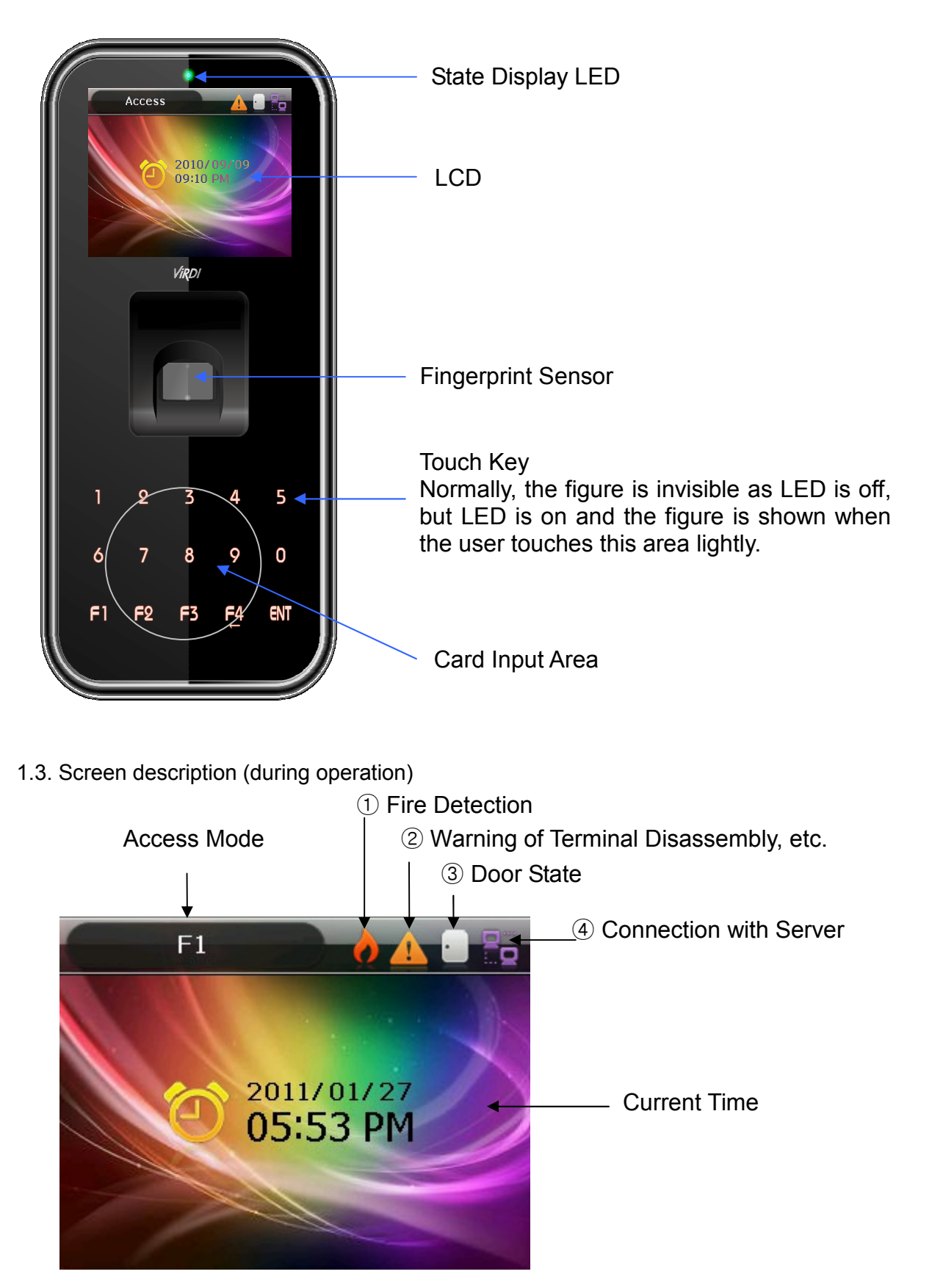

UNIONCOMMUNITY Co., Ltd. / 3F Hyundai Topics Bldg. 44-3 Bangi-dong Songpa-gu, Seoul, Korea (138-050) Tel : 02-6488-3000 , Fax : 02-6488-3099, E-Mail :sales@unioncomm.co.kr http://www.unioncomm.co.kr

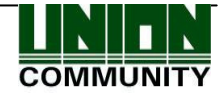

1.3.1. Icon shown during operation

|                        | None | : Normal                                                                                  |
|------------------------|------|-------------------------------------------------------------------------------------------|
| ① Fire Detection       | Ò    | : State that fire is detected by fire sensor (subject to the connection with fire sensor) |
| _                      | None | : Normal                                                                                  |
| 2 Warning              |      | : Abnormal state that terminal is disassembled or door has encountered a problem          |
|                        |      | : Door status is unknown                                                                  |
| ③ Door status          |      | : Door is closed                                                                          |
|                        |      | : Door is opened                                                                          |
|                        | None | : LAN cable is not connected                                                              |
| ④ Connection of Server | 16   | : LAN cable is connected, but not yet to the server                                       |
|                        | 26   | : Connected with the server program                                                       |

#### 1.3.2. Message shown during operation

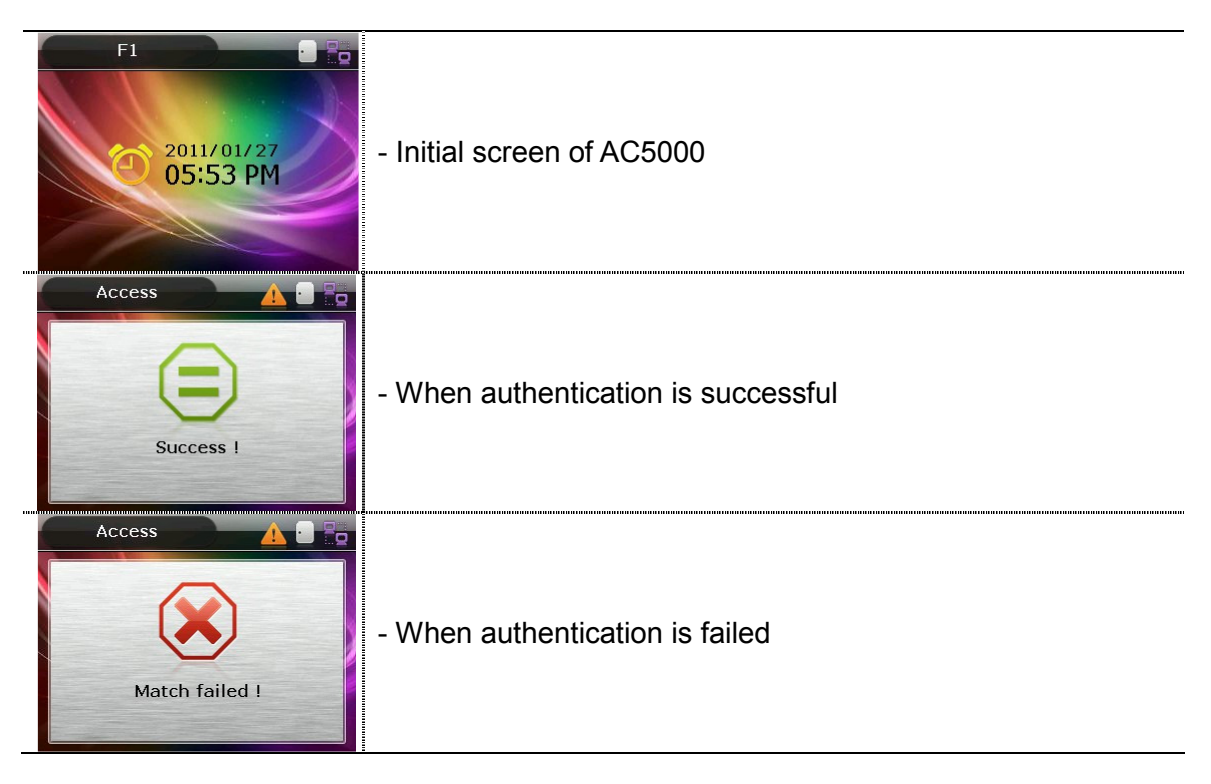

COMMUNITY

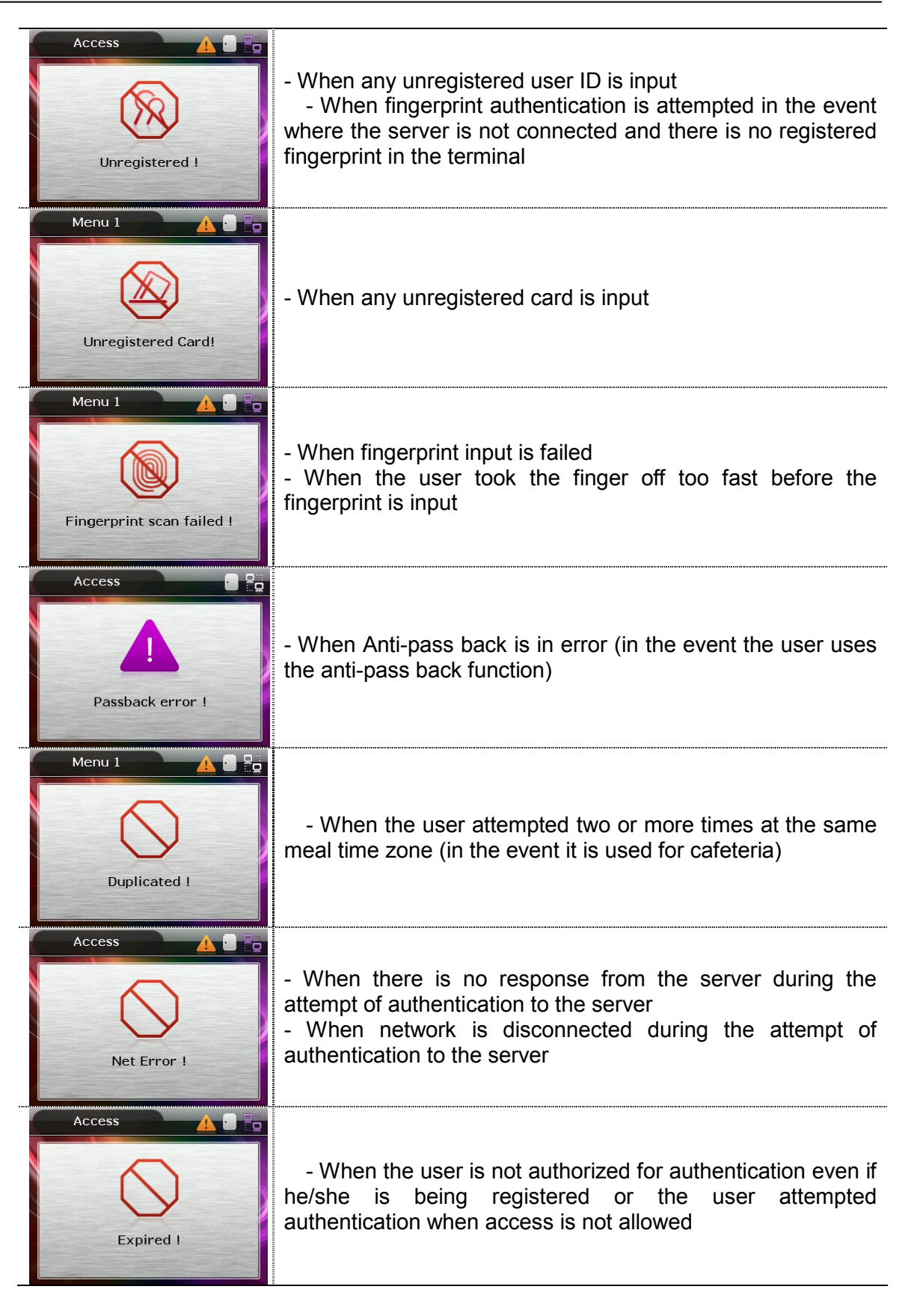

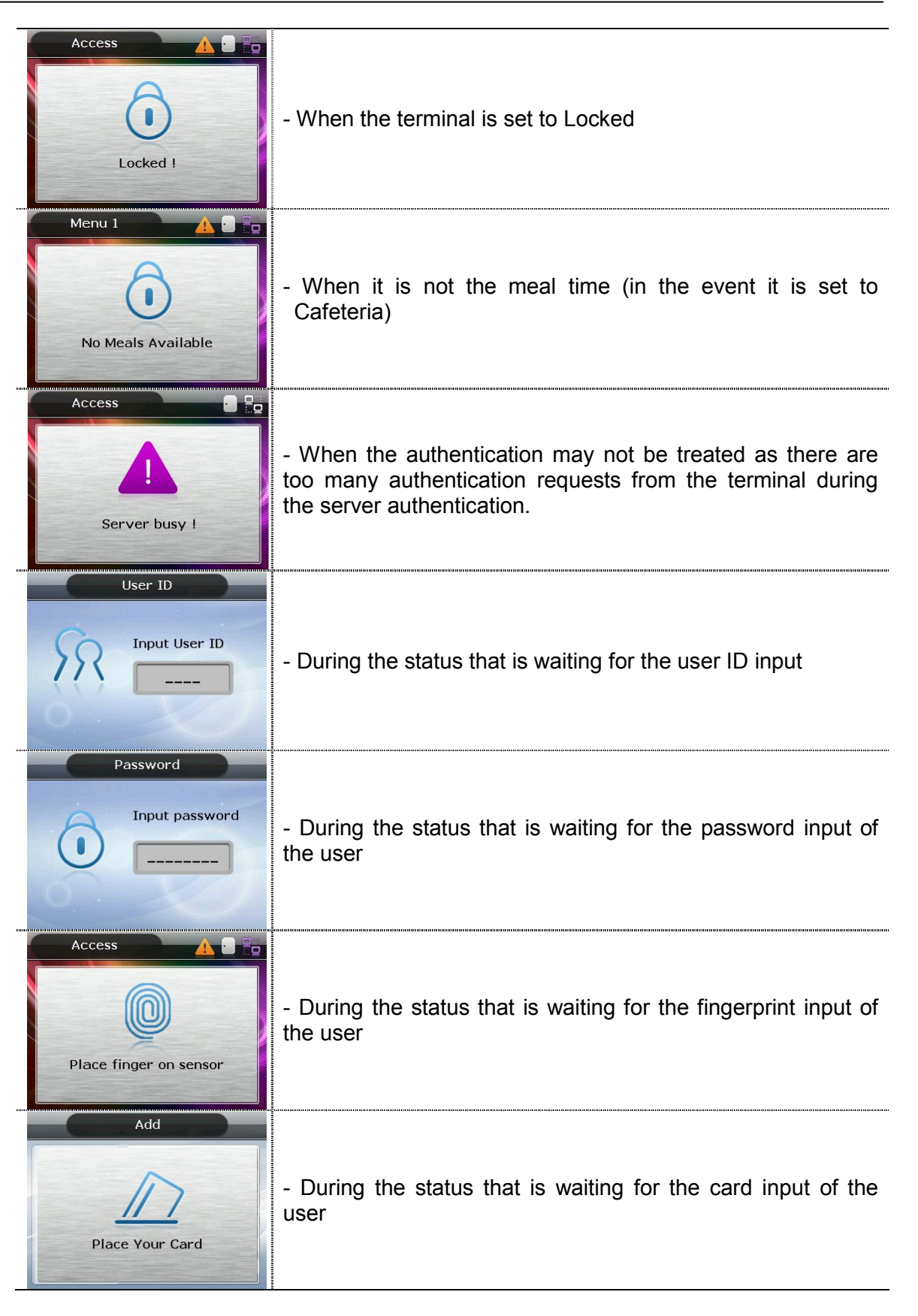

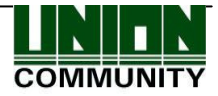

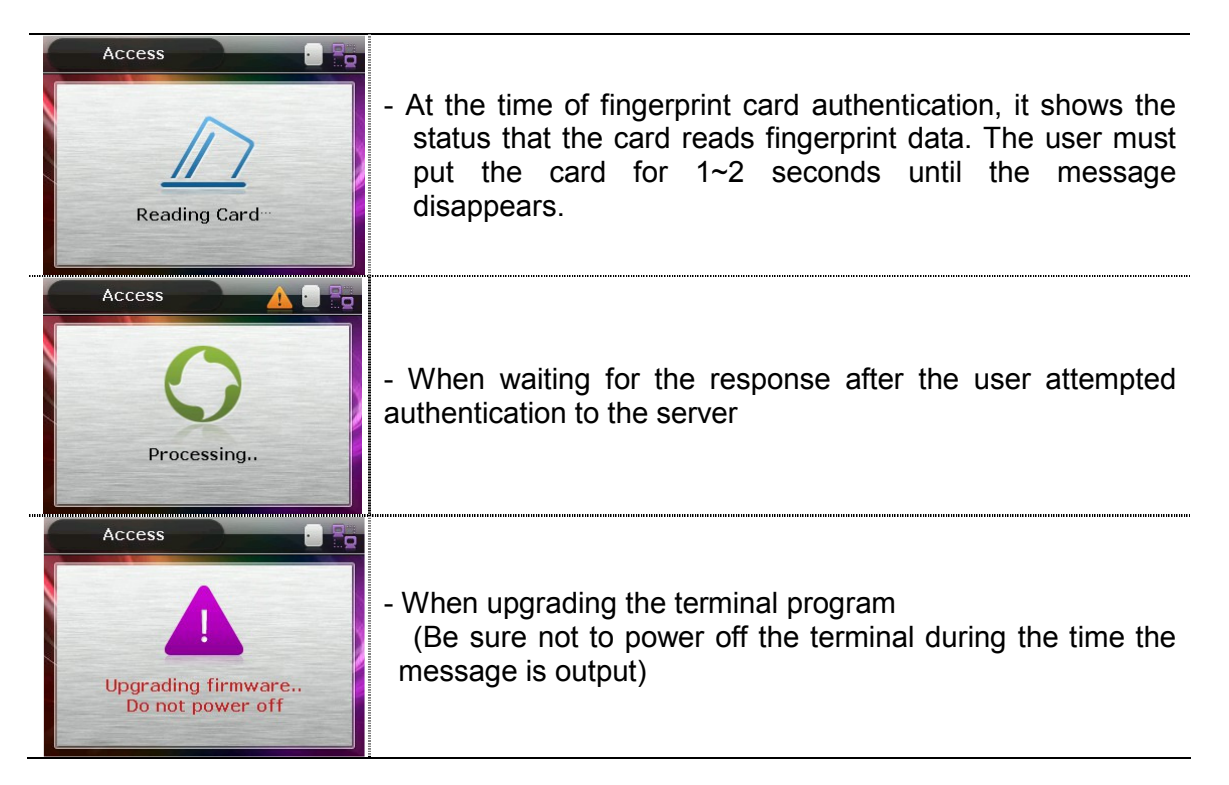

#### 1.4. LED signal shown during operation

| • | Power | Red   | On: Normal<br>Flickering: When the lid is opened or there is any<br>communication error in the connection with LC010 |
|---|-------|-------|----------------------------------------------------------------------------------------------------|
| • | Door  | Green | On : Door Open<br>Off: Door Close                                                                                    |

#### 1.5. Keys used during operation

| [0]~[9]   | - Keys used for numeric input                                           |
|-----------|-------------------------------------------------------------------------|
| [F1]~[F3] | - Keys used for changing the authentication mode                        |
| [F4]      | - Used for changing the authentication mode                             |
| ני יין    | - Used as Delete key for correction when inputting the figure           |
| or [←]    | - Used for canceling input and moving to the parent menu in the menu    |
|           | mode                                                                    |
|           | - Means pressing [F4(←)] key for 2 seconds or longer                    |
| [E4(, )~] | - When input focus is located in the input box, it can cancel the input |
| [1 4(~)]  | and exit to the parent menu by pressing this button for 2 seconds or    |
|           | longer                                                                  |

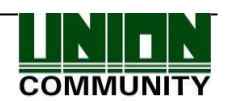

| ENT       | - Used for modifying the mode                                                                                                    |
|-----------|----------------------------------------------------------------------------------------------------|
| [or MENU] | - Used for saving the value set in the menu mode or moving to the configuration in the screen                                                                                                    |
| [ENT~]    | <ul> <li>Means pressing [ENT] key for 2 seconds or longer</li> <li>Used for accessing the menu when pressed on the basic screen</li> <li>When input focus is located in the input box, the user can exit to the parent menu with the current input value saved by pressing it for 2 seconds or longer</li> <li>Used to apply the configuration to the current screen in the menu mode and then exit to the parent menu.</li> </ul> |

#### 1.6. Voices used during operation

| Type of operation                 | Voice                          |
|-----------------------------------|--------------------------------|
| For fingerprint input             | Please enter your fingerprint. |
| When authentication is successful | You are authorized.            |
| When authentication is failed     | Please try again.              |

#### 1.7. Buzzer sounds used during operation

| Веер    | Sound that is<br>generated<br>when a key is<br>pressed or a<br>card is being<br>manipulated | When the key is pressed or card is read;<br>When fingerprint input is completed and the user may<br>take finger off |
|---------|---------------------------------------------------------------------------------------------|----------------------------------------------------------------------------------------------------|
| Ве реер | Sound of failure                                                                            | When authentication is failed or when the user's fingerprint is wrongly input                                       |
| Brrrrrp | When standing by for input                                                                  | When notifying the status of waiting for the user's input of fingerprint or password                                |
| Веееер  | Success                                                                                     | When succeeding in authentication or completing the setting work                                                    |

#### 1.8. How to register and input fingerprint

• How to input fingerprint

Please input your fingerprint as if you are sealing a document using your forefinger. Avoid inputting fingerprint with the fingertip touched lightly in the event of input/registration.

Be sure that the center of fingerprint correctly touches the fingerprint input area.

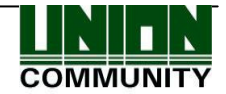

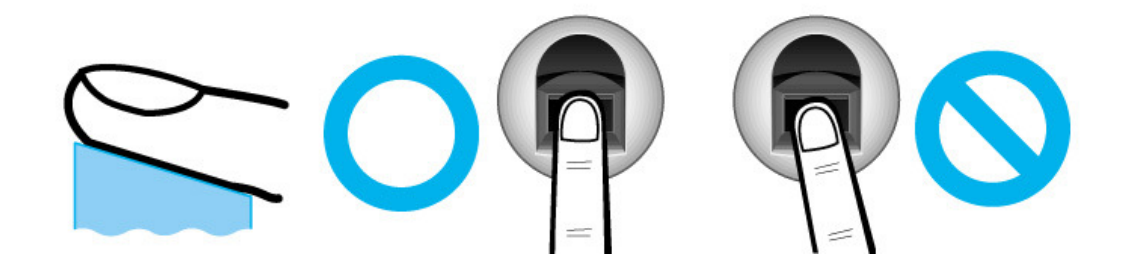

• Input the fingerprint of your forefinger if possible.

It will facilitate the accurate and stable input of fingerprint.

Please check if the fingerprint is not clear or has any scar.
 Too dry or wet fingerprint, ambiguous fingerprint, fingerprint with scar, etc. may not be recognized. In this case, use/register the fingerprint of another finger.

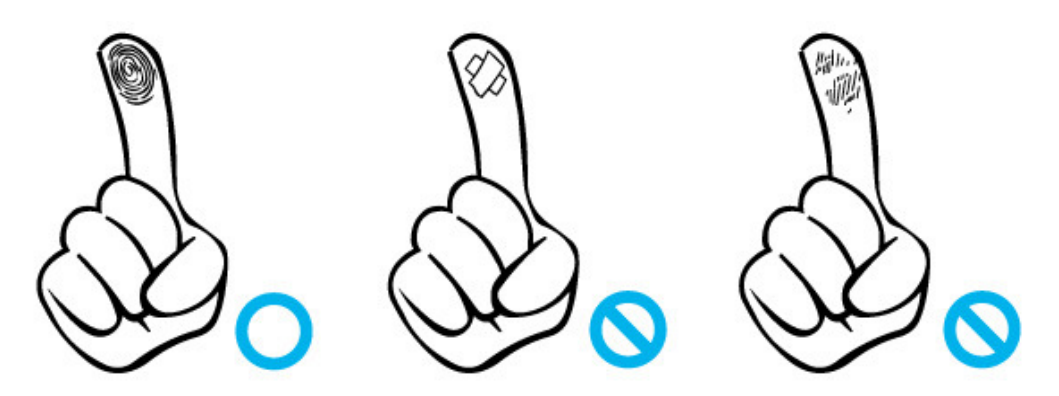

• Precautions related with the user's fingerprint status

Depending on the fingerprint status, the user may not use fingerprint or suffer inconvenience from its use.

- This product is the fingerprint recognizing system. Any fingerprint that is damaged or thin may not be used. In such case, the user is required to operate with password.
- When the finger is in a dry condition, the user is advised to breathe lightly on the finger for a smooth operation.
- In case of a child, due to small size or tender property of fingerprint, it may be difficult or impossible to use it. Therefore, it is necessary to register the fingerprint every 6 months interval.
- In case of old people, excessive tiny lines that exist on the fingerprint to be registered may prevent proper registration.
- > It is recommended to register at least 2 fingerprints of the user if possible.

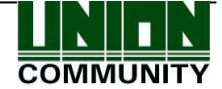

# 2. Product introduction

#### 2.1. Features

- Application of POE and Terminal Block Easy to install - As it supports POE, it can be installed with LAN cable without a separate power cable.
- Designed in IP65 rainproof specification Outdoor installation is possible.

#### • Slim and polished design

- Easy to install as it is designed in a standing type; Slim and elegant design using Color LCD and Touch Key
- Download function of Server Enables to change background image and voice
  - Provides a variety of info messages through color LCD and voice; User can download background image and voice from the server according to his/her preference. Especially, the built-in LCD Backlight and Touch key LED enable identifying the screen and manipulating the keys in a dark place.

#### • Convenient Auto Sensing Function

- Enables to easily perform the operation of authentication by inputting the fingerprint without entering the key separately
- Easy self-authentication through fingerprint
  - Prevents the risk of forgetting the password, loss/theft of card or key by adopting fingerprint recognition technology that is biometrics; reinforces the security of self-authentication through the use of own fingerprint
- Access Management System using the network (LAN)
  - Communication is carried out between fingerprint recognition device and authentication server using TCP/IP protocol; Allows for easy expansion as it can be applied to the network as it is. 10/100 Mbps Auto Detect ensures high-speed operation; Enables easy management and monitoring through the network

#### Provides a diverse and flexible access management

- Provides a perfect control function by granting the right to entrance/access by user group

# • Applicable for various operation methods such as access, time & attendance, cafeteria, etc.

- Enables a variety of operation methods depending on the settings of operating method in the terminal menu

#### • Abundant capacity for treatment of the server

- In the event of managing the persons who enter using the server, it allows to treat almost an unlimited number of persons.

#### • Provides a variety of registration and authentication methods

There are 12 registration and authentication methods for a general user. Therefore, it is necessary to determine such registration and authentication method before

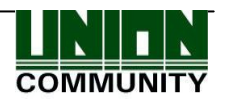

| registering a use                                                                                                    | registering a user or administrator.                                                                                                    |  |  |  |
|----------------------------------------------------------------------------------------------------|----------------------------------------------------------------------------------------------------|--|--|--|
| FP Fingerprint registration<br>Fingerprint Authentication                                                                                          |                                                                                                    |  |  |  |
| PW                                                                                                    | Card registration<br>Card authentication                                                                                                    |  |  |  |
| FP or PW                                                                                                    | Fingerprint and password registration<br>Password authentication when fingerprint authentication is failed                                       |  |  |  |
| FP & PW                                                                                                    | Fingerprint and password registration<br>Fingerprint authentication and then password authentication                                             |  |  |  |
| Card                                                                                                    | Card registration<br>Card authentication                                                                                                    |  |  |  |
| Card or FP                                                                                                    | Card and fingerprint registration<br>Card or fingerprint authentication                                                                          |  |  |  |
| Card & FP                                                                                                    | Card and fingerprint registration<br>Card authentication and then fingerprint authentication                                                     |  |  |  |
| Card or PW                                                                                                    | Card and password registration<br>Card or password authentication                                                                                |  |  |  |
| Card and PW                                                                                                    | Card and password registration<br>Card authentication and then password authentication                                                           |  |  |  |
| (ID or Card) &<br>FP                                                                                                    | Card and fingerprint registration<br>ID input and then fingerprint authentication, or card authentication<br>and then fingerprint authentication |  |  |  |
| (ID or Card) & Card and password registration<br>PW ID input and then password authentication, or card authent<br>and then password authentication |                                                                                                    |  |  |  |
| Card & PW &Card, password, and fingerprint registrationFPCard authentication and then fingerprint & password authe                                 |                                                                                                    |  |  |  |

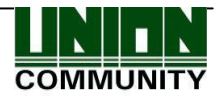

#### 2.2. Configuration

2.2.1. Standalone (Access)

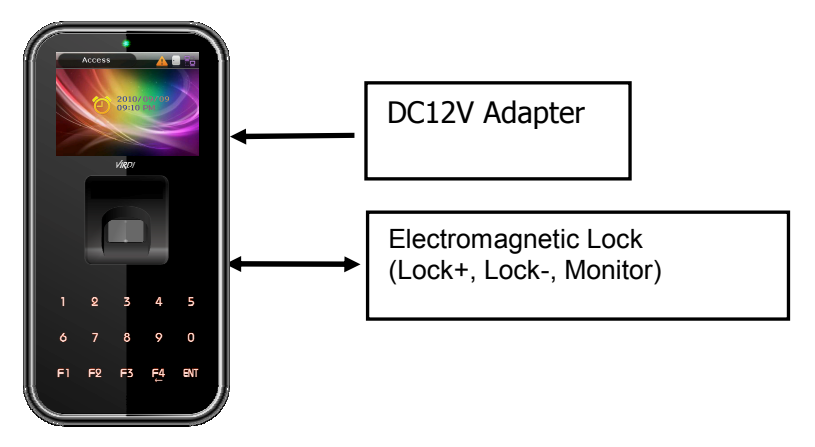

2.2.2. Connect with PC SERVER (Access, Time & Attendance, Cafeteria)

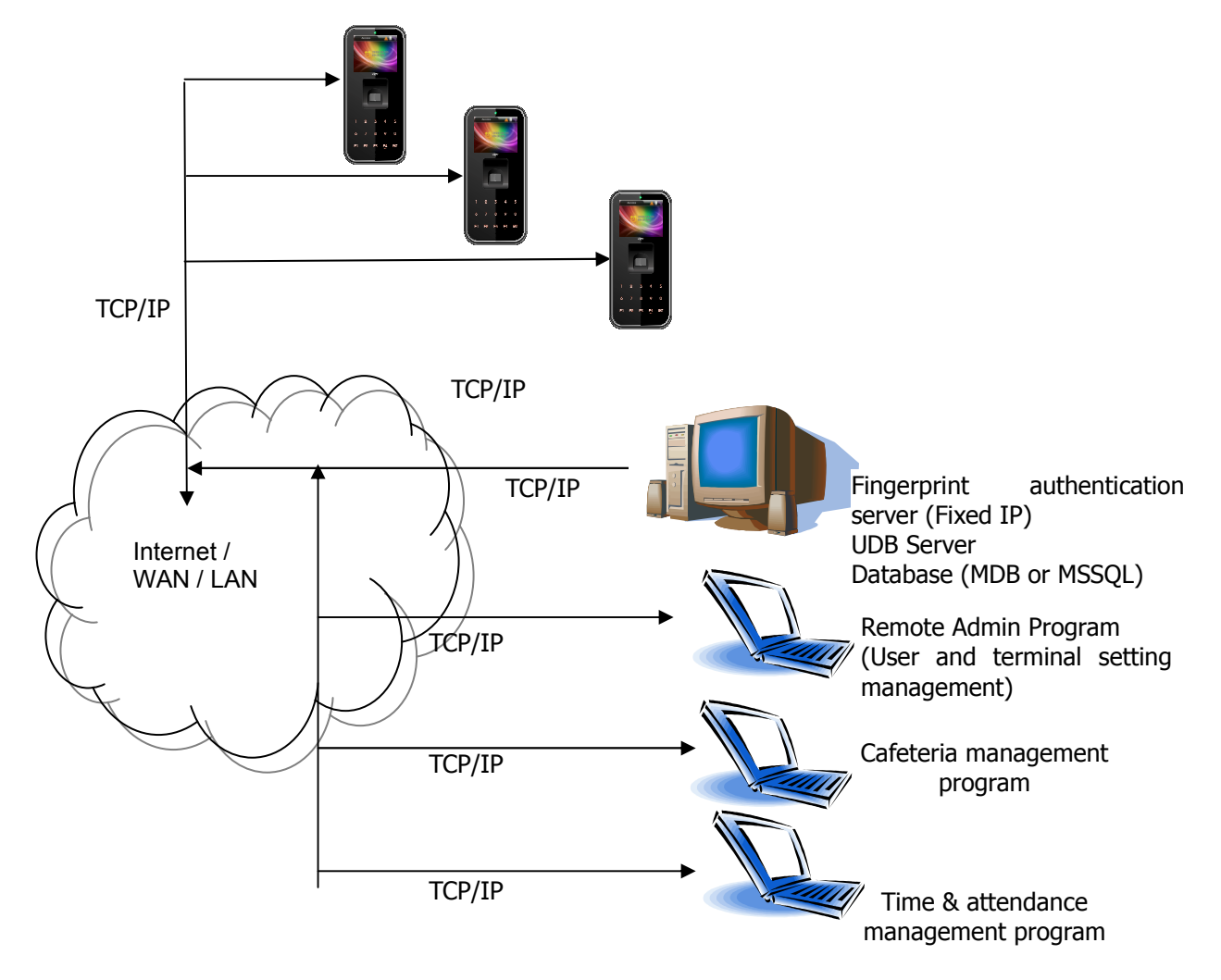

COMMUNIT

#### 2.3. Specification

| Division                  | SPEC                                             | REMARK                                                |
|---------------------------|--------------------------------------------------|-------------------------------------------------------|
| CPU                       | 32Bit RISC CPU (400MHz)                          |                                                       |
| Rainproof                 | IP65                                             |                                                       |
| LCD                       | 2.8" TFT Color (320*240)                         |                                                       |
| Touch Key                 | 15key (0~9, F1~F4, Enter)                        |                                                       |
|                           | 32M SDRAM                                        |                                                       |
| MEMORY                    | 32M FLASH                                        | 20,016 User<br>20,016 Finger<br>61,439 Log            |
| Fingerprint sensor        | Optical                                          |                                                       |
| Authentication speed      | Within 1 second                                  |                                                       |
| Scan Area / Resolution    | 15 * 17mm / 500 DPI                              |                                                       |
| FRR / FAR                 | 0.1% / 0.001%                                    |                                                       |
| Temperature /<br>Humidity | -20 ~ 50 /<br>Lower than 90% RH                  |                                                       |
| POE                       | Supports 13W POE                                 |                                                       |
|                           | INPUT : Universal AC 100 ~ 250V                  |                                                       |
| AC / DC Adapter           | OUTPUT : DC 12V<br>(Option : DC 24V)             |                                                       |
|                           | UL, CSA, CE Approved                             |                                                       |
| Lock Control              | EM, Strike, Motor Lock, Auto Door                |                                                       |
| I/O                       | 3 In (1 Exit, 2 Monitor)<br>2 Out (Lock Control) |                                                       |
|                           | TCP/IP (10/100Mbps)                              | Authentication<br>server<br>communication             |
|                           | RS-232                                           | Meal ticket<br>printer                                |
| Communication Port        | RS-485                                           | External device<br>communication                      |
|                           | Wiegand In/Out                                   | Card reader<br>or<br>External device<br>communication |
| Card Reader               | 125KHz RF<br>or<br>13.56MHz Smart (1 SAM Socket) | Option                                                |
| SIZE                      | 88.0mm * 175.0mm * 43.4mm                        |                                                       |

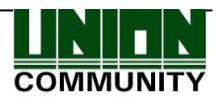

# 3. Environment settings

- 3.1. Items to be checked before environment settings
  - 3.1.1. Enter the Menu

Press [ENT] key for two seconds or longer, then the user can access the screen for menu selection as follow;

| Configuration                                                                                                    |                                 |
|----------------------------------------------------------------------------------------------------|---------------------------------|
| 1.User                                                                                                    |                                 |
| 2.Network                                                                                                    |                                 |
| 3.Application                                                                                                    |                                 |
| 4.System                                                                                                    |                                 |
| 5.Terminal                                                                                                    |                                 |
| 6.Information                                                                                                    |                                 |
| and the second second second second second second second second second second second second second second second | <figure 3-1<="" td=""></figure> |

User can transfer to each sub menu and have access by pressing the relevant number key. If the admin is already registered, the Verify Admin screen appears as below;

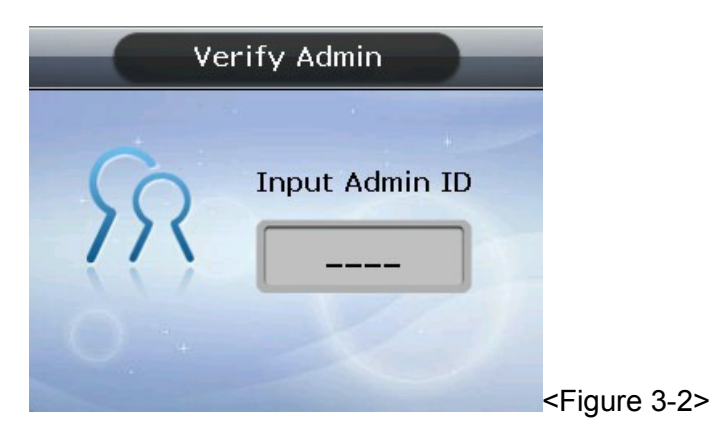

In compliance with the registered authentication method such as card, fingerprint or password, user can access each menu subject to successful identification after the verification of admin is finished.

- Verify Admin appears only when there is a registered admin. When accessing the menu mode, once being identified, the user is allowed to access all the menus until the user completely exits from the main menu.
- 3.1.2. How to access the menu without the verification of admin
  - This is the way of accessing the menu used inevitably when fingerprint authentication is impossible because the user forgot the admin password or lost the card registered on the terminal, or there is no admin.

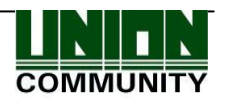

- ① Remove the bracket at the backside of the terminal to open the lid.
- 2 With the lid open, as shown in the figure below, connect pin No. 1 with pin No. 3, and pin No. 2 with pin No. 4 of J404 connector respectively at backside.

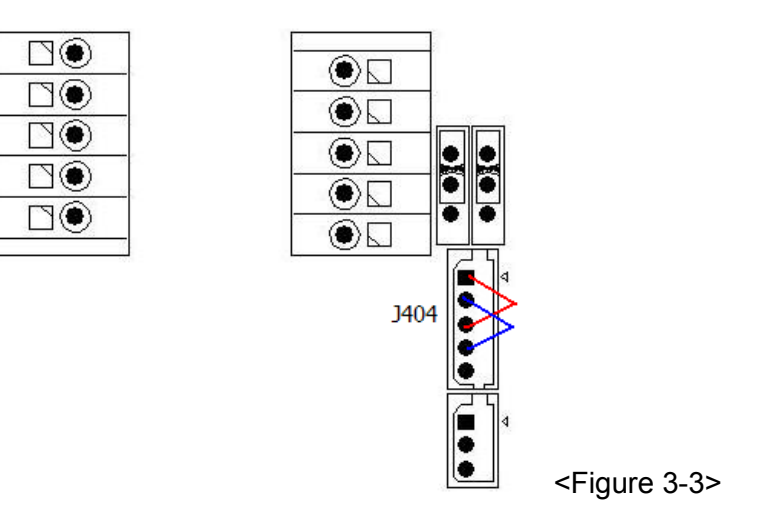

③ Access the menu by pressing [F4(←)]key for 2 seconds or longer, fill Admin ID with '0' on Verify Admin screen in <Figure 3-2>, and then press [ENT]key. The user can then access the menu selected with the buzzer sounding "Brrrrrp".

► After modifying the configuration, don't fail to get rid of the connected pin of J404 connector.

#### 3.1.3. Modify setvalue

The following are the name and input method by input items.

<Figure 3-4>

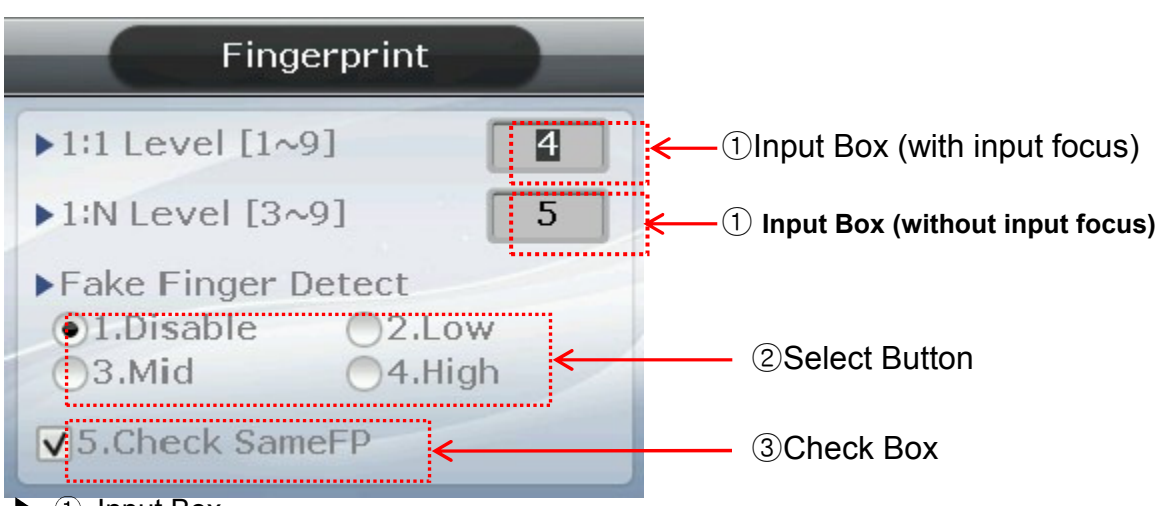

#### ① Input Box

In case of an item where the value is directly input like '1:1 Level', user must delete the existing value with  $[F4(\leftarrow)]$  key when the focus is in the applicable item and

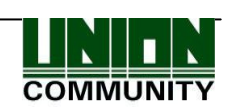

then input the new value using [0]~[9] key.

2 Select Button

In case of selecting an item out of the given sample like 'Fake Finger Detect', user must modify the item selection ( $\bigcirc$ ) by pressing the relevant number key, provided that, user must select the item after moving the focus from the input box by pressing [ENT] key if the focus is located at the input box as shown in <Figure 3-5>.

<Figure 3-5> Move Focus (using [ENT] key)

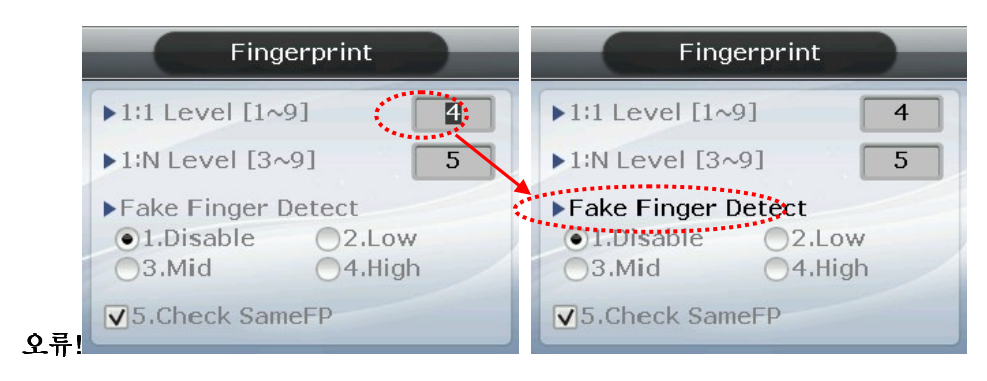

As shown in the figure at the left, the letter is displayed in a reverse type when the focus is located at input box. As shown in the figure at the right, the applicable letters are displayed in black instead of grey when the focus moved to 'Fake Finger Detect'

③ Check Box

In case the user must select whether or not checking like 'Check SameFP', the user can either select ( $\checkmark$ ) or release ( $\square$ ) by pressing the relevant key [5]. If it is impossible to select the relevant item, it is displayed in ( $\Join$ )

Press  $[F4(\leftarrow)]$  key to cancel in the course of setting and move to the parent menu. When the focus is located at the input box,  $[F4(\leftarrow)]$  key functions as [DEL] key that deletes the figures one by one. In this case, press  $[F4(\leftarrow)]$  key for two seconds or longer to cancel input and exit to the parent menu. Press [ENT] key for two seconds or longer to save the current configuration and move to the parent menu.

3.1.4. Save environment settings

Press  $[F4(\leftarrow)]$  key in the main menu screen of <Figure 3-1> to save the settings changed, then the following screen will appear.

| Configuration |                           |
|---------------|---------------------------|
| Save?         |                           |
| 1.Yes 2.No    |                           |
|               | <pre>Figure 3-6&gt;</pre> |

Select [1.Yes] to save the revised contents or [2.No] to cancel it, and then press [ENT] key. If there is no input for a certain period of time in this case, it returns to the initial screen.

- If there is no revised contents, it exits from the environment settings menu without the aforementioned process of "Save?".
- When the settings are changed in the menu, if there is no input for a certain period of time, it exits from the environment setting menu. In this case, if there is any menu revised, it should pass through the "Save?" process. Otherwise, it transfers to the initial screen without saving the revised setting.

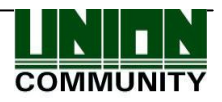

#### 3.2. Menu Configuration

| 1. User        | <ol> <li>Add</li> <li>Delete</li> <li>Modify</li> <li>Delete All</li> </ol> |                                                                                                    |
|----------------|-----------------------------------------------------------------------------|----------------------------------------------------------------------------------------------------|
| 2. Network     | 1. IP                                                                       | <ol> <li>Static IP / 2. DHCP</li> <li>IP Address</li> <li>Subnet Mask</li> <li>Gateway</li> </ol>                                                                 |
|                | 2. Server IP                                                                | <ul><li>▶ Server IP</li><li>▶ Server Port</li></ul>                                                                                                    |
|                | 3. Terminal ID                                                              | <ul><li>Terminal ID</li><li>Authentication</li></ul>                                                                                                    |
| 3. Application | 1. Application                                                              | <ul> <li>Application</li> <li>1. Access</li> <li>2. Time &amp; Attendance</li> <li>3. Cafeteria</li> </ul>                                                        |
|                | 2. Time Schedule                                                            | <ul> <li>▶F1 Time</li> <li>▶F2 Time</li> <li>▶F3 Time</li> <li>▶F4 Time</li> <li>▶Access Time</li> <li>□NO Limit (when setting to catering management)</li> </ul> |
|                | 3. Function Key                                                             | <ul> <li>□F1 Enabled</li> <li>□F2 Enabled</li> <li>□F3 Enabled</li> <li>□F4 Enabled</li> <li>□Ent Enabled</li> <li>□Auto Sensing</li> </ul>                       |
|                | 4. Extended Key                                                             | <ul><li>□ Extended Key</li><li>▶ of Extended Key</li></ul>                                                                                                    |
|                | 5. Display                                                                  | <ul> <li>Background</li> <li>Clock Position</li> <li>User Voice</li> <li>User Text</li> </ul>                                                                     |

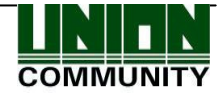

| 4. System   | 1. System Setting  | <ul> <li>UserID Length</li> <li>Display Option</li> </ul>                                                                                                |
|-------------|--------------------|----------------------------------------------------------------------------------------------------|
|             | 2. Authentication  | <ul> <li>User GroupIP</li> <li>Enable 1:N</li> <li>Card Only</li> <li>Template On Card</li> <li>Verify Multi-FP</li> <li>Blocking Time (sec.)</li> </ul> |
|             | 3. Fingerprint     | <ul> <li>1:1 Level [1~9]</li> <li>1:N Level [3~9]</li> <li>Fake Finger Detect</li> <li>Check SameFP</li> </ul>                                           |
|             | 4. Language        |                                                                                                    |
|             | 5. Data Time       | <ul> <li>Time Sync</li> <li>Display Time</li> <li>Set Current Time</li> </ul>                                                                            |
|             | 6. Database        | <ol> <li>Init Config</li> <li>Delete All Users</li> <li>Clear Log Data</li> <li>Initialize Terminal</li> </ol>                                           |
| 5. Terminal | 1. Terminal Option | □Terminal Alarm<br>□Lock Terminal<br>□KeyLed ON                                                                                                    |
|             | 2. Volume Control  | <ul><li>Voice Volume</li><li>Beeper Volume</li></ul>                                                                                                    |
|             | 3. Door            | <ul> <li>Lock Type</li> <li>Door Monitor</li> <li>Open Duration</li> <li>Warn Door Open</li> </ul>                                                       |
|             | 4. Wiegand         | <ul> <li>Bypass</li> <li>▶ Wiegand Out</li> <li>▶ Site Code</li> </ul>                                                                                   |
|             | 5. Card Reader     | <ul><li>► Card Format</li><li>► Read Card NO.</li></ul>                                                                                                  |
|             | 6. External Device | <ul><li>Printer</li><li>Lock Controller</li></ul>                                                                                                    |

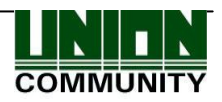

| 6. Information | <ol> <li>System Info</li> <li>Network Info</li> <li>Database Info</li> <li>View Log</li> </ol> |
|----------------|------------------------------------------------------------------------------------------------|
|                | 5. Version Info                                                                                |

#### 3.3. User

Select "1. User" in the main menu, then the following screen will appear.

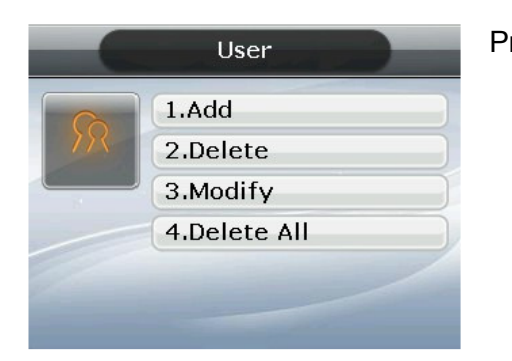

Press [1] key to register new user, [2] key to delete user, [3] key to modify user, and [4] key to delete all users.

#### 3.3. 1. Add

♦ Select [ENT~]  $\rightarrow$  [1. User]  $\rightarrow$  [1. Add] ♦ in the basic screen, then the following screen will appear.

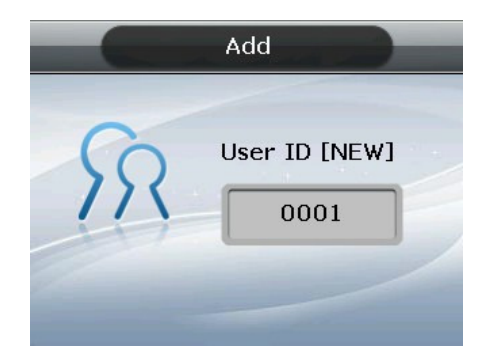

Input the user ID to be registered and then press [ENT] key.

In this case, it automatically shows the ID that can be registered on the screen, so the user can easily perform registration. To modify the ID, press  $[F4(\leftarrow)]$  key and delete the existing value and input the new value.

If the user inputs an already registered ID, a failure message will appear. The following screen will appear if the ID is not yet registered.

|             | Add             | The icon at left has the meaning as below; |
|-------------|-----------------|--------------------------------------------|
| ID:1        | 1.Auth Type     | Authentication type                        |
| TTO: None   | 2.FP Register   |                                            |
| 0:0         | 3.Card Register |                                            |
| <b>H</b> :0 | 4.PW Register   | □ I Number of cards registered (0~10)      |
| 07 User     | 5.FP Option     | <u>А</u> . ́ ` ` ́                         |
| 08.Admin    | [ENT]:Save      | Whether or not password is registered      |
|             |                 | (≤:Registered) :Not registered)            |

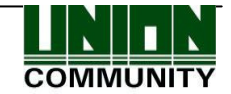

As shown on the screen, the user can register by pressing [2] for fingerprint, [3] for card, and [4] for password. Basically, it is registered in the name of the user. Using the keys [7] and [8], the user can modify into the user and the admin. Once the registration is completed, the user can press **[ENT]** to save it. The user must press  $[F4(\leftarrow)]$  key to cancel the registration and exit from the menu.

\* Only the user registered as admin can modify the operating environment of the terminal, and Add/Modify/Delete the information of all the users saved in the terminal. Therefore, special care is required for the registration of the admin.

#### 3.3.1.1. Auth Type

|              | Add              |
|--------------|------------------|
| Auth Type    | 0                |
| 1.FP         | 7.Card & FP      |
| 2.PW         | 8.Card or PW     |
| 3.FP or PW   | 9.Card & PW      |
| 4.FP & PW    | 10.(IDorCard)&FP |
| 5.Card       | 11.(IDorCard)&PW |
| 6.Card or FP | 12.Card&PW&FP    |

Delete the existing value by pressing  $[F4(\leftarrow)]$  key, enter one of the 12 authentication types shown on the screen, and then press [ENT] key.

#### 3.3.1.2. FP Register

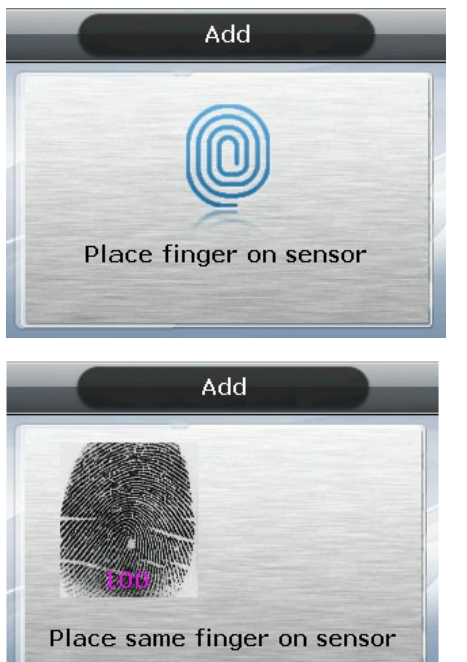

(1) Place finger on the sensor referring to '1.8. How to register and enter fingerprint'. Fingerprint must be input two times as below in accordance with the guidance on the screen.

When the fingerprint sensor is lit together with the message 'Place Finger on sensor', place the finger on the window for fingerprint input for 2~3 seconds until the light is off.

(2)When the message 'Place same Finger on sensor' appears, enter once again the fingerprint input just before.

**X**At the time of entering the fingerprint for the second time, input it again after the user takes the finger off the fingerprint input window.

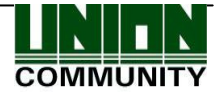

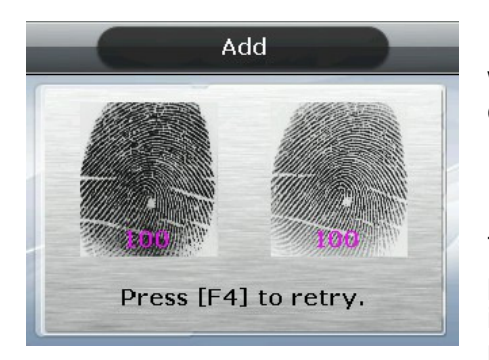

(3) When input is complete, the message at the left will appear together with its image accompanied by quality rating in  $0\sim100$ .

If the image is not adequate from the visual aspect or any image shows 30 or less, the user is advised to register again.

To register again, start the process from (1) by pressing  $[F4(\leftarrow)]$  key until 3 seconds elapse without input or pressing another key. After completion, it moves to the parent menu.

Fingerprint registration is available up to 10 per ID. Failure message will appear when registration is attempted in excess of 10.

In case that failure is repeated in spite of the attempts for 2~3 times using the correct fingerprint registration method, the user is advised to use password or card.

#### 3.3.1.3. Card Register

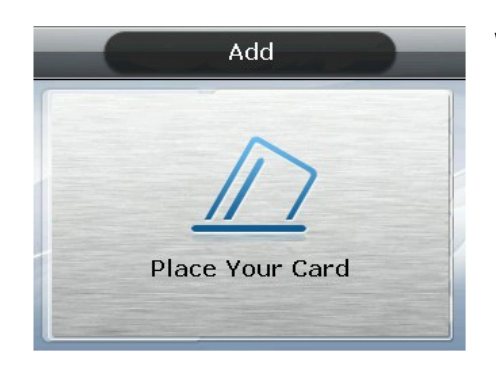

When registration screen appears, put the card on it. If you want to exit without registration, press  $[F4(\leftarrow)]$  key.

3.3.1.4. PW Register

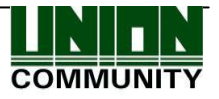

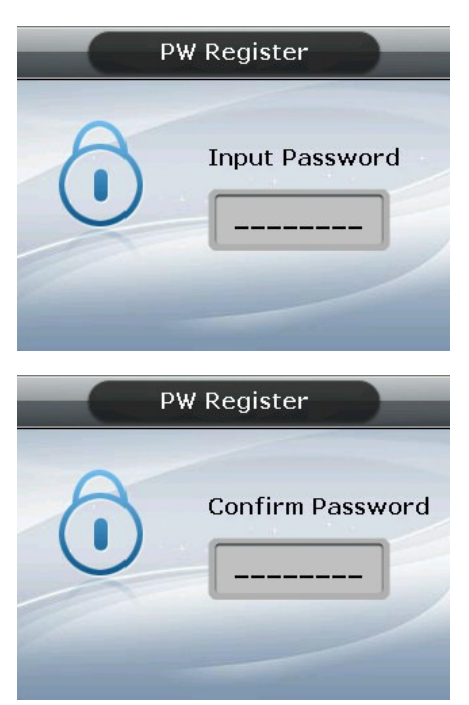

Input the password in 1~8 digits on the password input screen and press [ENT] key. The 'Confirm Password' window will appear again. Input the same password and press [ENT] key.

Press  $[F4(\leftarrow)]$  key for 2 seconds or longer to cancel it and exit.

#### 3.3.1.5. FP Option

As it is the settings related with fingerprint, it is the option that can be changed after registering the fingerprint in advance. If the user selects it with the fingerprint already registered, it only results in the buzzer sound of failure.

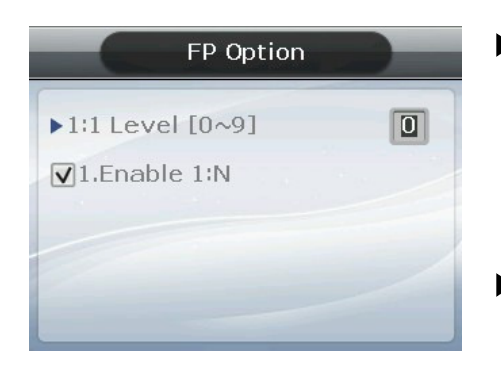

▶ '1:1 Level' (Initial setting: '0')

It is the item that determines the authentication level for each user registered. By modifying this value, it is possible to determine the authentication level by registered users.

When set to '0', it conducts authentication using 1:1 authentication level of the terminal.

Enable 1:N (Initial setting: 'v') When this option is checked, it is possible to successfully authenticate using fingerprint without any user ID or card.

#### 3.3.1.6. Save

When registration process is finally completed, press [6] key to save it. In this case, the user is not saved if the user doesn't press [6] key but exits by pressing  $[F4(\leftarrow)]$  key.

The following is the LCD guidance message indicating that the user can exit from the registration process.

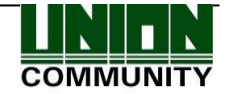

| Add<br>Registration Completed        | When it is registered normally with [6. Save] key pressed                                                                                                    |
|--------------------------------------|----------------------------------------------------------------------------------------------------|
| Add                                  | When registration is failed with [6. Save] key pressed                                                                                                    |
| Registration Failed                  | When the registration means is not registered properly in accordance with the authentication method, for example, the user didn't register any fingerprint after setting it as authentication means, nor register any card after setting it as authentication means.                          |
| Add                                  | In the case of [2. FP Register]                                                                                                    |
| Fingerprint registration<br>failed ! | <ul><li>When fingerprint image is not in good condition or there is no fingerprint input for 10 seconds after the fingerprint sensor lamp is on</li><li>At the time of fingerprint registration, when the user didn't input the same fingerprint but inputs a different fingerprint</li></ul> |
| PW Register                          | In the case of [4. PW Register]                                                                                                    |
| Password registration failed         | When the user inputs a different number during verification after inputting the password                                                                                                    |
| Add                                  | In the case of [3. Card Register]                                                                                                    |
| Already registered card              | When the user intends to register a card that has been already registered                                                                                                    |

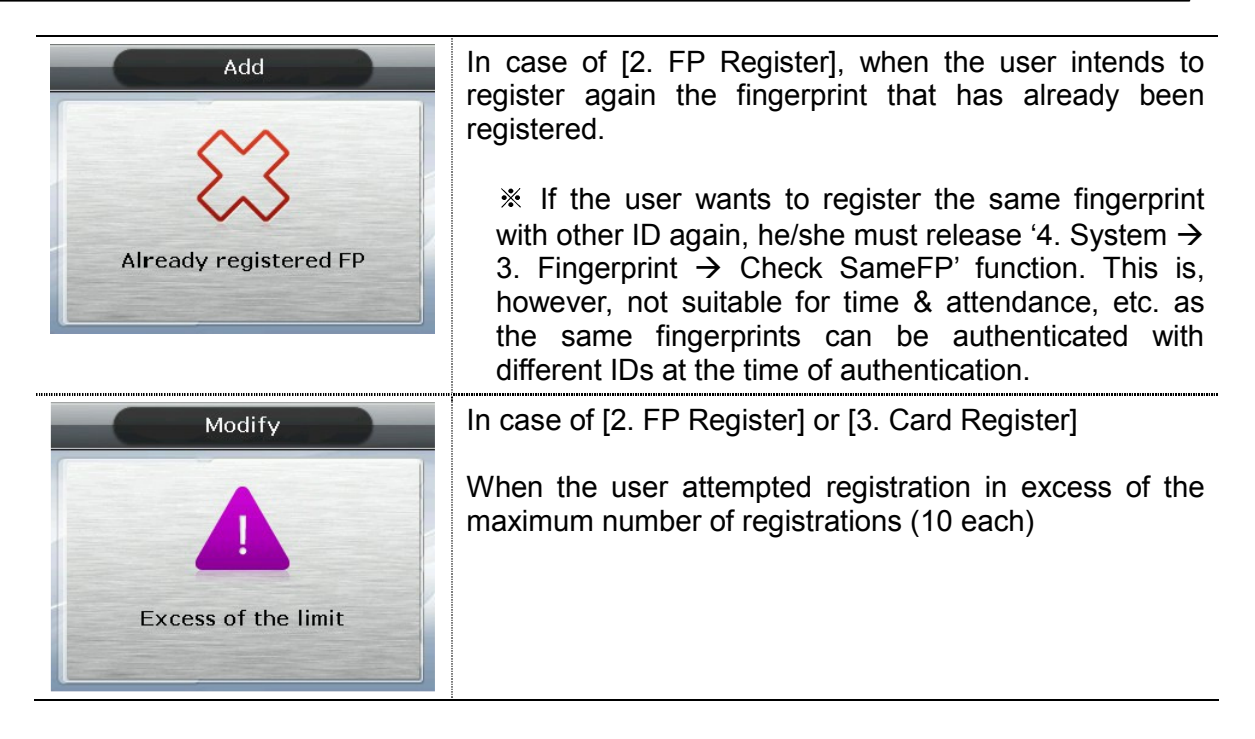

#### 3.3.2. Delete

When the user selects  $\blacklozenge$  [ENT~]  $\rightarrow$  [1. User]  $\rightarrow$  [2. Delete] in the initial screen  $\blacklozenge$ , the following screen will appear.

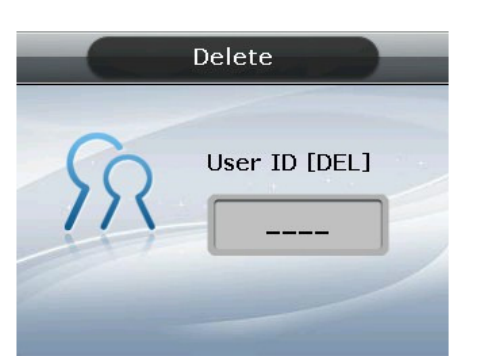

Input the user ID to be deleted, and then press [ENT] key.

When inputting an unregistered ID, the failure message will appear. When inputting a registered ID, the success message will appear.

Deleting from the terminal doesn't mean the deletion from the server. Therefore, it is necessary to delete from the server in order to completely delete it.

Special care should be taken in case of deletion, since deletion is performed regardless of User/Admin. Especially, the user registered in the terminal may not be restored after deletion unless it is registered in the network server.

The following is the LCD information message that may appear during the process of deletion;

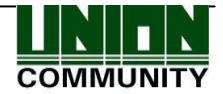

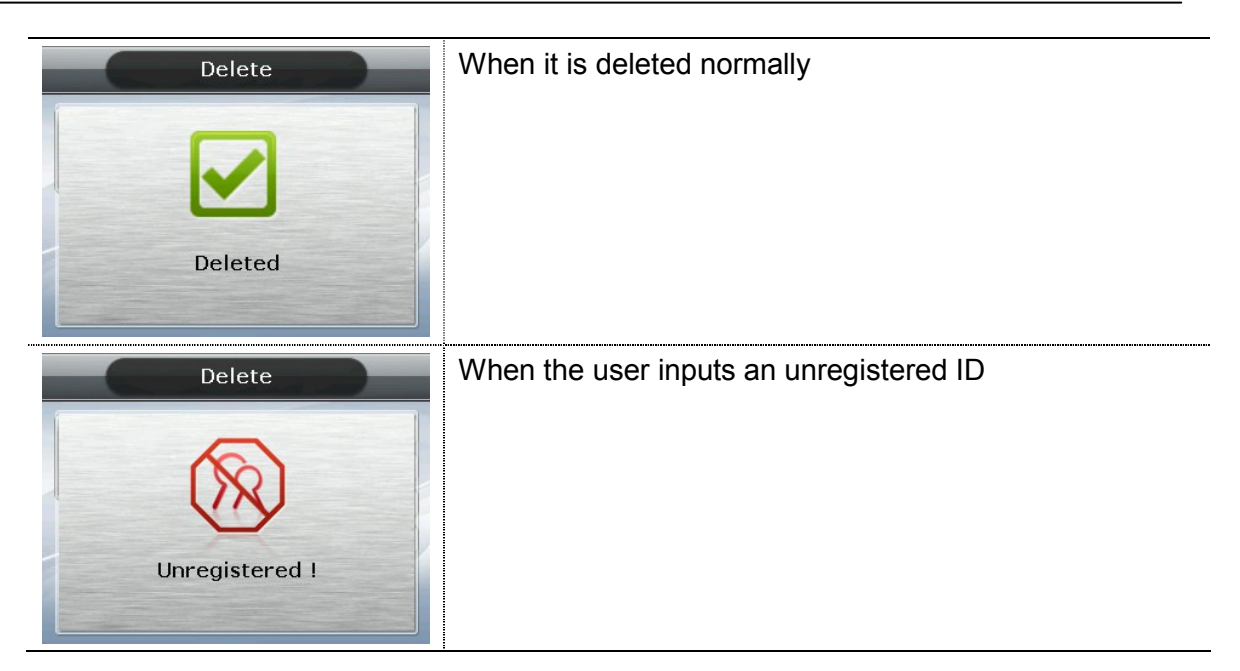

3.3.3. Modify

When the user selects  $\blacklozenge$  [ENT~]  $\rightarrow$  [1. User]  $\rightarrow$  [3. Modify] in the initial screen  $\blacklozenge$ , the following screen will appear.

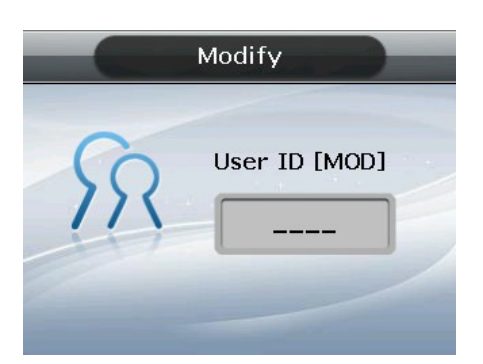

Press [ENT] key after inputting the user ID to be changed.

When inputting an unregistered ID, the failure message will appear. When inputting a registered ID, the following screen will appear.

| n Type<br>≷egister |
|--------------------|
| Register           |
|                    |
| d Register         |
| Register           |
| Option             |
| :Save              |
|                    |

The icons at the left are described by their respective meanings on the right.

Authentication type (FP)

" Number of registered fingerprints (1)

Number of registered cards (0)

"Whether or not the password is registered : not registered)

For the changing method, see '3.3.1. Add' as it is the same as shown in the registration method.

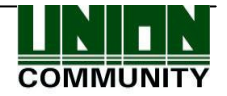

#### 3.3.4. Delete All

When the user selects  $\blacklozenge$  [ENT~]  $\rightarrow$  [1. User]  $\rightarrow$  [4. Delete All] in the initial screen  $\blacklozenge$ , the following screen will appear.

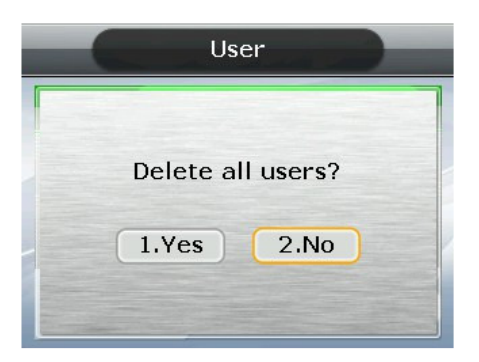

- If the user is sure to delete all users, press [1.Yes] while press [ENT] key after selecting [2.No] to cancel it.
- When the user selects [1.Yes], both user and admin are deleted. Special care should be taken as the deleted user/admin may not be restored after deletion.

#### 3.4. Network

When the user selects "2. Network" in the main menu, the following screen will appear.

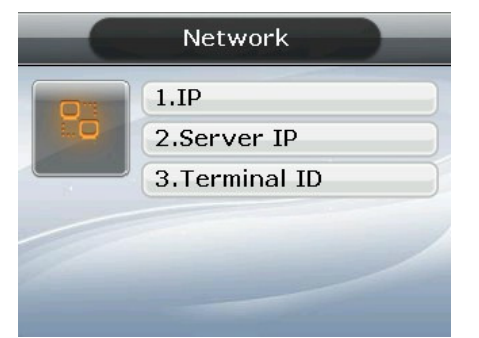

Press the applicable key that represents the item to be changed.

#### 3.4.1. IP

When the user selects  $\blacklozenge$  [ENT~]  $\rightarrow$  [2. Network]  $\rightarrow$  [1. IP] in the initial screen  $\blacklozenge$ , the following screen will appear.

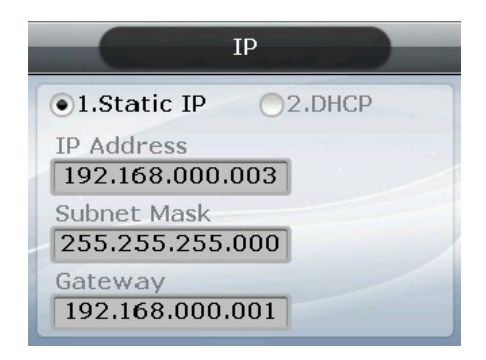

At the time of changing IP, delete the existing value using  $[F4(\leftarrow)]$  and then input the new value. The '.' in between the number sequence is created automatically. Ex) input 192 168 010 50 sequentially to input '192.168.10.50'.

Select [1] in case of the method that a fixed IP is assigned from the connected network while select [2] in case of the method that there is a DHCP server in the connected network from which IP is assigned. Set IP, Subnet Mask, and Gateway if it is the fixed IP;

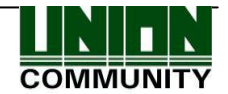

No need to set them if the user selected a flexible IP.

The user can exit to the parent menu using [ENT~] key to apply the changed value after finishing the setting while using  $[F4(\leftarrow)]$  key to cancel input during setting. In this case, the user can exit only by pressing the key for 2 seconds or longer if he/she is inputting the value in the input box.

#### 3.4.2. Server IP

When the user selects  $\blacklozenge$  [ENT~]  $\rightarrow$  [2. Network]  $\rightarrow$  [1. Server IP] in the initial screen  $\blacklozenge$ , the following screen will appear.

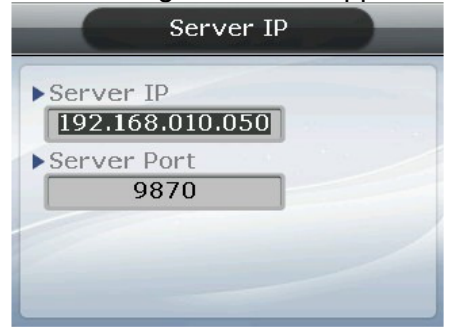

Set the Server IP and Port.

To change the port, input it after moving the input focus to the server port by pressing [ENT] key.

Initial setting Server Port: '9870'

The basic port value of authentication server is '9870' for UNIS server, while '2201' for Access server. Special care should be taken since changing these values requires the similar changes in the server program.

The user can exit to the parent menu by pressing [ENT~] key to apply the changed value after finishing the setting while pressing  $[F4(\leftarrow)~]$  key to cancel the input value.

#### 3.4.3. Terminal ID

Г

When the user selects  $\blacklozenge$  [ENT~] ([2. Network] ([3. Terminal ID] in the initial screen  $\blacklozenge$ , the following screen will appear.

Set Terminal ID and Authentication.

Initial setting
 Terminal ID: '1'
 Authentication: '2. terminal/server'

Terminal ID is a unique ID used by the authentication server for the purpose of identifying the terminal having '1' as its default value. It must correspond to the entry/exit door ID set in the server program, which can be input in a maximum of 8 digits.

#### Authentication

This item determines the priority for authentication between terminal and network server. Having '2. Terminal/Server' as its default value, it operates as follow in each mode.

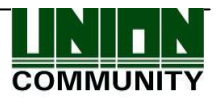

| 1.Server/Terminal | Authentication is made by the server when it is connected to the server while by the terminal when it is disconnected to the server due to network disturbance, etc.                                                                                                    |
|-------------------|----------------------------------------------------------------------------------------------------|
| 2.Terminal/Server | Authentication is made by the terminal even if the server is<br>connected and the result of authentication is transferred to the<br>server on a real-time basis.<br>However, authentication is made by the server when the input<br>user ID or card is not registered in the terminal. (It doesn't attempt<br>server authentication in case of 1:N fingerprint authentication) |
| 3. Server Only    | Although the user is registered in the terminal, authentication is made through the server. Therefore, authentication is not made unless the server is connected.                                                                                                    |
| 4. Terminal Only  | Only the user registered in the terminal is authenticated. When connected to the server, the authentication result will be transmitted to the server on a real-time basis.                                                                                                    |

Flexible designation is allowed depending on the circumstance such as the number of terminals connected to the server, the number of users authenticated, or the network error, etc. It is recommended to use '2. Terminal/Server' so that concurrent authentications could be attempted when at least 10 terminals are connected to the server or when network error frequently occurs in general.

#### 3.5. Application

When the user selects '3. Application' in the main menu, the following screen will appear.

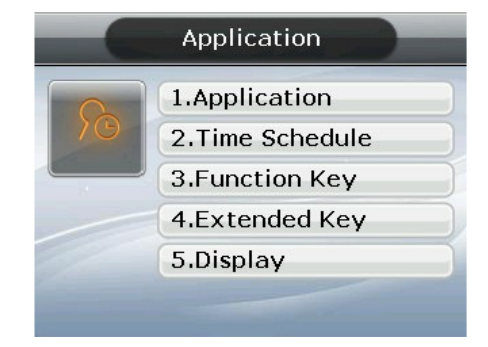

Press the applicable key that represents the item to be changed.

#### 3.5.1. Application

When the user selects  $\blacklozenge$  [ENT~]  $\rightarrow$  [3. Application]  $\rightarrow$  [1. Application] in the initial screen  $\blacklozenge$ , the following screen will appear.

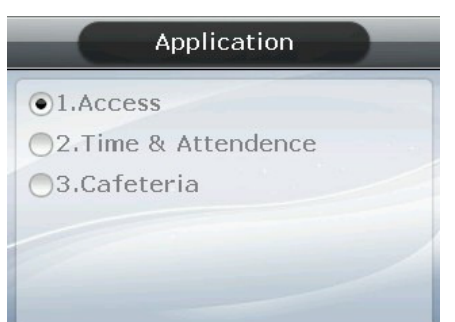

Select the operation type of the terminal by pressing the applicable number key.

Press [ENT] key to apply the configuration while  $[F4(\leftarrow)]$  key to cancel it.

#### 3.5.2. Time Schedule

3.5.2.1. Setting to Access / Time & Attendance

When the user selects  $\blacklozenge$  [ENT~]  $\rightarrow$  [3. Application]  $\rightarrow$  [2. Time Schedule] in the initial screen  $\blacklozenge$ , the following screen will appear.

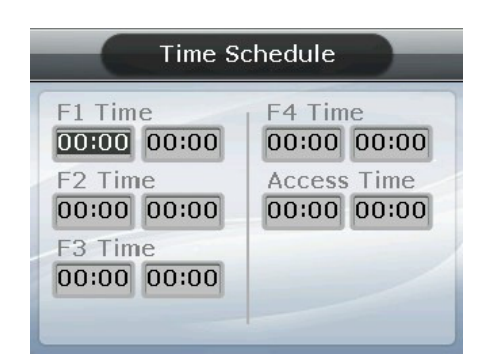

▶ Initial setting: Identical with the screen at the left

The user can set the time zone by authentication modes; otherwise, set to '00:00-00:00'..

Input after deleting the existing value using  $[F4(\leftarrow)]$  to change the value.

Input HHMM (Hour/Minute) in the order which can be set from 00:00 to23:59

In the preset time zone, it is always indicated in the preset mode unless the user presses the other function key. Although the user pressed the other function key to authenticate with another mode, terminal display mode is automatically changed into authentication mode, which is suitable for the management of time & attendance.

As shown in the example below, each time zone must be set without being overlapped, but the mode is determined like  $F1\rightarrow F2\rightarrow F3\rightarrow F4\rightarrow Access$  sequentially if they are overlapped.

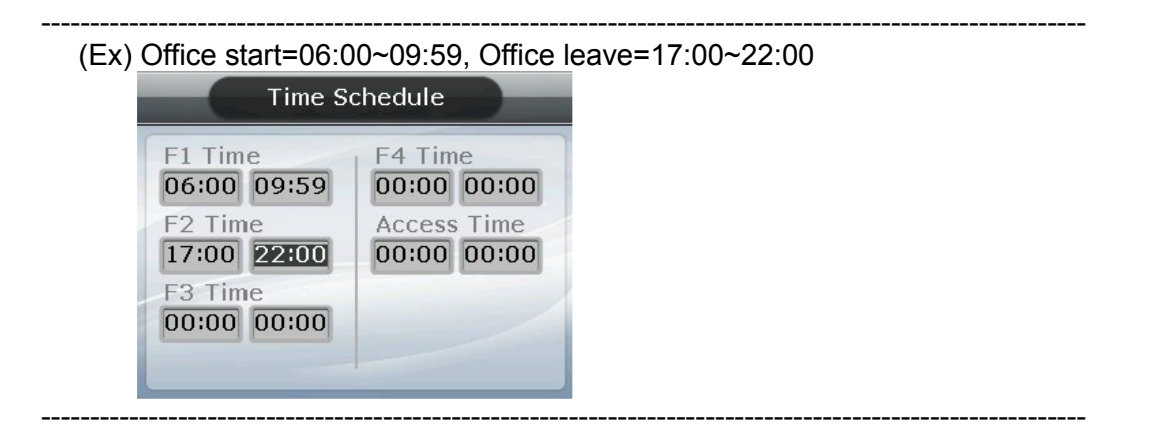

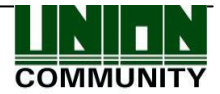

Exit to the parent menu by pressing [ENT~] key to apply the changed value after finishing the setting while pressing  $[F4(\leftarrow)~]$  key to cancel the input value.

#### 3.5.2.2. . Setting to Cafeteria

| Time Schedule                                    |                                               |  |
|--------------------------------------------------|-----------------------------------------------|--|
| Breakfast<br>00:00 00:00<br>Lunch<br>00:00 00:00 | Supper<br>00:00 00:00<br>Snack<br>00:00 00:00 |  |
| Dinner<br>00:00 00:00                            | 1.No Limit                                    |  |

▶ Initial setting: Identical with the screen at the left

The user can set the time zone by meal types; otherwise, set to '00:00-00:00'.

#### ► NO Limit

When releasing the check box ( $\square$ ), each user is allowed for one authentication by meal only, but when the user checks the box ( $\square$ ) he/she is allowed for several authentications regardless of the existing authentication.

#### 3.5.3. Function Key

When the user selects  $\blacklozenge$  [ENT~]  $\rightarrow$  [3. Application]  $\rightarrow$  [3. Function Key] in the initial screen  $\blacklozenge$ , the following screen will appear.

| Function Key    |
|-----------------|
| ▼1.F1 Enabled   |
| ☑2.F2 Enabled   |
| ☑3.F3 Enabled   |
| ▼4.F4 Enabled   |
| ▼5.Ent Enabled  |
| ✓6.Auto Sensing |

▶ Initial setting: Identical with the screen at the left

Function key means the key including [F1]~[F4], [ENT] used to change the authentication mode such as office start/office leave, etc. When the user presses the function key, authentication mode is changed into the applicable mode. When it is not checked, authentication mode is not changed even though the applicable key is pressed. Therefore, it can be used with the checked other function key released in the event of using it as the terminal exclusively for office start or office leave.

In case of releasing the check box of '6.Auto Sensing', fingerprint sensor doesn't respond even if the user inputs his/her fingerprint on the sensor. In this case, be sure to input the ID or card or fingerprint of the user.

3.5.4. Extended Key

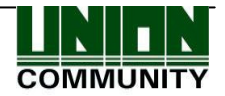

When the user selects  $\blacklozenge$  [ENT~]  $\rightarrow$  [3. Application]  $\rightarrow$  [4. Extended Key] in the initial screen  $\blacklozenge$ , the following screen will appear.

| 00 |
|----|
|    |
|    |
|    |
|    |

▶ Initial setting: Identical with the screen at the left

To use the Extended Key, press [1] key and then check '1. Extended Key. The number of extended keys can be set within the range of  $1\sim40$ .

Extended Key is the function that extends the number as required up to 40 when any additional authentication modes are necessary in addition to the basic function key ([F1]~[F4], [ENT]). In this case, the screen for selecting the extended key as below when the user presses the F4 key. Select the applicable mode with [0]~[9] keys.

When the number of extended keys exceeds 10, select them by changing the page with [F1]~[F4] key.

Ex) In case the number of extended keys is 16, press [F4] key in the initial screen, then the following screen will appear.

| Select Mode  |                                                                          | Select                                                                   | : Mode                                                                                                    |
|--------------|--------------------------------------------------------------------------|--------------------------------------------------------------------------|----------------------------------------------------------------------------------------------------|
| 6.ExtMode 6  |                                                                          | 1.ExtMode 11                                                             | 6.ExtMode 16                                                                                                    |
| 7.ExtMode 7  |                                                                          | 2.ExtMode 12                                                             |                                                                                                    |
| 8.ExtMode 8  |                                                                          | 3.ExtMode 13                                                             |                                                                                                    |
| 9.ExtMode 9  |                                                                          | 4.ExtMode 14                                                             |                                                                                                    |
| 0.ExtMode 10 | 、                                                                        | 5.ExtMode 15                                                             |                                                                                                    |
|              | 6.ExtMode 6<br>7.ExtMode 7<br>8.ExtMode 8<br>9.ExtMode 9<br>0.ExtMode 10 | 6.ExtMode 6<br>7.ExtMode 7<br>8.ExtMode 8<br>9.ExtMode 9<br>0.ExtMode 10 | 6.ExtMode 6       1.ExtMode 11         7.ExtMode 7       2.ExtMode 12         8.ExtMode 8       3.ExtMode 13         9.ExtMode 9       4.ExtMode 14         0.ExtMode 10       5.ExtMode 15 |

If the user has to select ExtMode 12, move to the next page with [F2] key and then press [2] key.

Press [ENT] key to exit without selecting the extMode.

The user can exit to the parent menu using [ENT~] key to apply the changed value after finishing the setting while using  $[F4(\leftarrow)]$  key to cancel input during setting.

3.5.5. Display

When the user selects  $\blacklozenge$  [ENT~]  $\rightarrow$  [3. Application]  $\rightarrow$  [5. Display] in the initial screen  $\blacklozenge$ , the following screen will appear.

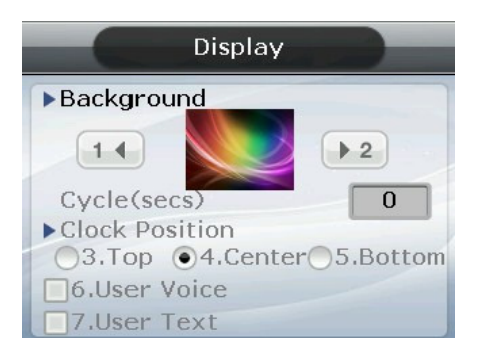

- ▶ Initial setting: Identical with the screen at the left
- Background image

The user can change the background image of the initial screen by pressing [1] and [2] keys. Also, the user can set the cycle to 5 seconds or longer to have the background images saved in the terminal displayed sequentially at every preset interval (seconds).

Clock Position

Changes the location of the clock appearing on the initial screen

Based on the user's need/preference, he/she can download the voice from Wav file (16bit/8KHz) to change the voice output when authentication is successful or failed. In addition, the user can download the image text in a modified form such as office start or office leave using the specially provided resource file (Excel file). In this case, the user can apply the applicable modified contents when only the boxes of '6. User Voice', and '7. User Text' are checked. For the downloading method, see '3.9.Download customized file'

The user can exit to the parent menu using [ENT~] key to apply the changed value after finishing the setting while using  $[F4(\leftarrow)]$  key to cancel input during setting.

#### 3.6. System

When selecting '4. System' in the main menu, the following screen will appear.

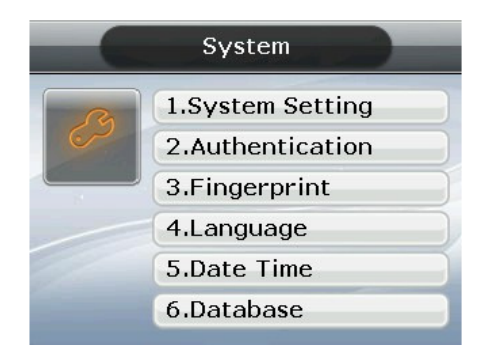

Press the applicable key that represents the item to be changed.

#### 3.6.1. System Setting

When the user selects  $\blacklozenge$  [ENT~]  $\rightarrow$  [4. System]  $\rightarrow$  [1. System Setting] in the initial screen  $\blacklozenge$ , the following screen will appear.

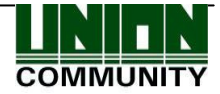

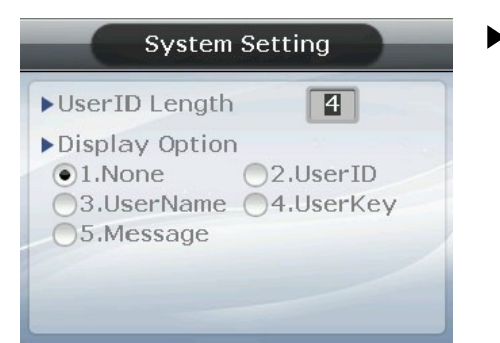

▶ Initial setting: Identical with the screen at the left

UserID Length

This field sets the length of user ID, which can be changed within the range of 1~9 digits. It must be identical with the length of ID registered in the server program. For example, the user must set it to 6 if the ID registered in the server program is '000075' which is 6 digits.

Display Option

If set to '1. None', it displays the authentication result message only when authentication is successful. If set to '2', it displays the User ID. If set to '3', '4', and '5', it displays the User Name, User Key, and Message respectively on the LCD screen. However, it indicates the ID in case there is no applicable information of the user saved in the terminal.

The user can exit to the parent menu using [ENT~] key to apply the changed value after finishing the setting while using  $[F4(\leftarrow)]$  key to cancel input during setting.

3.6.2. Authentication

When the user selects  $\blacklozenge$  [ENT~] ([4. System] [2. Authentication]) in the initial screen  $\blacklozenge$ , the following screen will appear.

▶ Initial setting: Identical with the screen at the left

► User GroupIP

As the method of authentication regarding the initial digit of ID as the same group, it can finish 1:N authentication more quickly if at least 5,000 users are registered.

When this method is checked, it authenticates the fingerprint out of the users whose ID starts with the input letter. If this method is not checked, it considers the input figure as the user ID and attempts 1:1 authentication against the fingerprint of the user with the applicable ID

Ex) Where the user inputs '12' to attempt authentication when the user ID is a 4-digit figure;

If checked (☑), it attempts 1:N authentication among the users having ID '1200'~'1299',

If unchecked (), it attempts 1:1 authentication against the fingerprints of the users whose ID is '12'.

Enable 1:N

If checked ( $\square$ ), this option enables to authenticate with fingerprint only without inputting user ID or card. Even if the user is registered with 1:N authentication, only 1:1

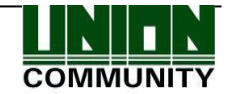

authentication is permitted in the terminal where this option is not checked

Card Only

If checked ( $\square$ ), this option enables to authenticate with card only without inputting fingerprint. Even if the user is registered with (Card & FP) or (Card & PW), only authentication with card is permitted in the terminal where this option is checked.

#### ▶ Template On Card

If checked ( $\square$ ), this option enables to authenticate with the user's information and fingerprint recorded in the card without downloading the user in the terminal. In order for this option to be operated, SCcard reader must be mounted without fail and the server must set the terminal that uses fingerprint card.

Verify Multi-FP

If checked ( $\square$ ), this function has all the registered fingerprints to be authenticated after the user inputs ID (or Card). When this item is set to be checked, the user must input user ID or card without fail. In this case, Enable 1:N is changed into unchecked ( $\square$ ) automatically.

This function is used for strict access control of the special zone. For example, if the user with ID '0001' is registered with 3 fingerprints, he/she must input ID and complete the authentication for three fingerprints.

In this case, the order of authentication for 3 fingerprints is irrelevant, but the fingerprints should be repeatedly input until authentication is successful. Authentication will fail even at a single occurrence of authentication failure.

Blocking Time (sec)

This is the function that prevents duplicate authentication for the same user within the preset time zone. When set to 0, it has no restriction. However, when set to a value larger than 0, the user can be successful in re-authentication if the preset time (sec) has elapsed after the success of the previous authentication.

The user can exit to the parent menu using [ENT~] key to apply the changed value after finishing the setting while using  $[F4(\leftarrow)]$  key to cancel input during setting.

#### 3.6.3. Fingerprint

When the user selects  $\blacklozenge$  [ENT~]  $\rightarrow$  [4. System]  $\rightarrow$  [3. Fingerprint] in the initial screen  $\blacklozenge$ , the following screen will appear.

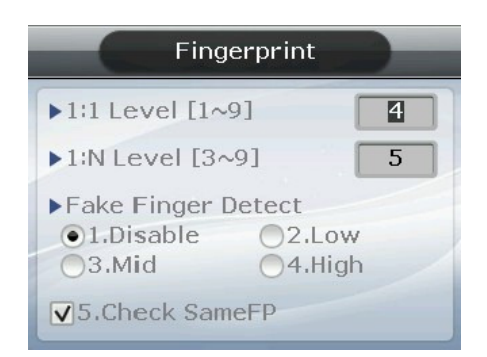

► Initial setting: Identical with the screen at the left

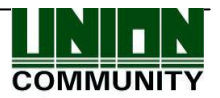

▶ 1:1 Level

Authentication level that is used for 1:1 Fingerprint Authentication, provided that, 1:1 authentication level of the relevant user shall apply for the user whose 1:1 authentication level is not set to '0' (using the authentication level of the terminal)

► 1:N Level

Authentication level that is used for 1:N Fingerprint Authentication. In case of 1:N authentication, the authentication level by users is not set and therefore, it is always based on the authentication level of the terminal.

Fake Finger Detect

It presets LFD level that can prevent imitation fingerprint input. When presetting the LFD level to a higher value, it tends to reinforce the function that prevents the input of imitation fingerprint produced with rubber, paper, film, silicone, etc. But even when inputting a real fingerprint, it may not input well if it is in dry condition.

Check SameFP

If checked ( $\square$ ), it is the function that checks whether or not the fingerprint is already registered during registration so as to prevent overlapped registration of the same fingerprint in another user ID.

The user can exit to the parent menu using [ENT~] key to apply the changed value after finishing the setting while using  $[F4(\leftarrow)]$  key to cancel input during setting.

#### 3.6.4. Language

When the user selects  $\blacklozenge$  [ENT~]  $\rightarrow$  [4. System]  $\rightarrow$  [4. Language] in the initial screen  $\blacklozenge$ , the following screen will appear.

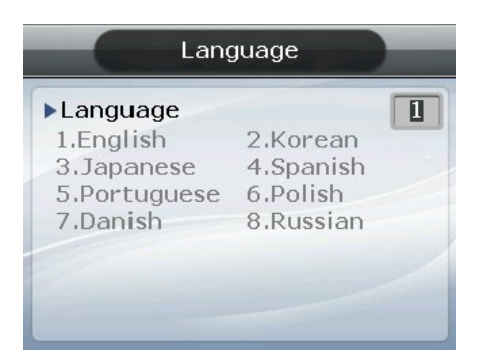

▶ Initial setting: '1. English'

When changing the language settings, the voice message and on-screen message are changed into the language set.

The user can exit to the parent menu using [ENT~] key to apply the changed value after finishing the setting while using  $[F4(\leftarrow)]$  key to cancel input during setting.

#### 3.6.5. Data Time

.

When the user selects  $\blacklozenge$  [ENT~]  $\rightarrow$  [4. System]  $\rightarrow$  [5. Data Time] in the initial screen  $\blacklozenge$ , the following screen will appear.

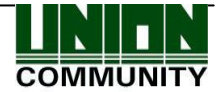

| Date Time                             | Initial setting: Identical with the screen at the left |
|---------------------------------------|--------------------------------------------------------|
| Time Sync<br>1.Auto 2.Manual          |                                                        |
| ▶ Display Time<br>3.17:00 ●4.05:00 PM |                                                        |
| Set Current Time<br>11/01/21 10:06:53 |                                                        |

► Time Sync

It sets the method that synchronizes the current time of the terminal with the server. To synchronize the terminal time with the server time, set to '1. Auto' to perform it automatically while '2. Manual' to perform it manually.

Display Time

The method of displaying the current time of the terminal set to '1' for 24-hour system and '2' for AM/PM system

#### Set Current Time

It changes the current time of the terminal. No change is required as it is synchronized with the server time when linked to the server with the aforementioned Time Sync set to '1. Auto'.

The user can exit to the parent menu using [ENT~] key to apply the changed value after finishing the setting while using  $[F4(\leftarrow)]$  key to cancel input during setting.

#### 3.6.6. Database

When the user selects  $\blacklozenge$  [ENT~]  $\rightarrow$  [4. System]  $\rightarrow$  [6. Database] in the initial screen  $\blacklozenge$ , the following screen will appear.

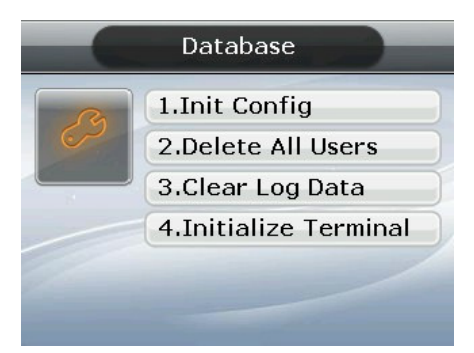

Press the following keys;

[1] key to initialize the configuration,

[2] key to delete all users,

[3] key to initialize the authentication record,

and [4] key to initialize the terminal.

3.6.6.1 Init Config

When the user selects  $\blacklozenge$  [ENT~]  $\rightarrow$  [4. System]  $\rightarrow$  [6. Database]  $\rightarrow$  [1. Init Config] in the initial screen  $\blacklozenge$ , the following screen will appear.

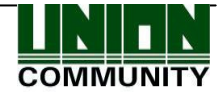

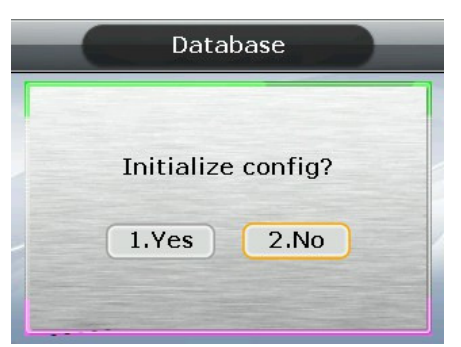

Press [1.Yes] key to initialize all configurations while select [2.No] and press [ENT] key to cancel it.

When no value is input for a certain period of time in this state, it returns to the initial screen instead of initialization.

It initializes all the configurations of the terminal except MAC (physical) address but it doesn't delete the user and authentication record.

When the configuration is successfully initialized, it proceeds to the parent menu accompanied by the success buzzer sounds.

3.6.6.2. Delete All Users

When the user selects  $\blacklozenge$  [ENT~]  $\rightarrow$  [4. System]  $\rightarrow$  [6. Database]  $\rightarrow$  [2. Delete All Users] in the initial screen  $\blacklozenge$ , the following screen will appear.

| Database          |  |
|-------------------|--|
| Delete all users? |  |
| 1.Yes 2.No        |  |
| 1.Yes 2.No        |  |

Press [1.Yes] key to delete all users while select [2.No] and press [ENT] key to cancel it.

When no value is input for a certain period of time in this state, it returns to the initial screen instead of deletion.

Both user and administrator are deleted, and the deleted users may not be restored after deletion.

When deletion is successfully completed, it proceeds to the parent menu accompanied by the success buzzer sounds.

#### 3.6.6.3. Clear Log Data

When the user selects  $\blacklozenge$  [ENT~]  $\rightarrow$  [4. System]  $\rightarrow$  [6. Database]  $\rightarrow$  [3. Clear Log Data] in the initial screen  $\blacklozenge$ , the following screen will appear.

| Database        |                       |
|-----------------|-----------------------|
| Clear log data? | 1010101               |
| 1.Yes 2.No      | and the second second |
|                 |                       |

Press [1.Yes] key to delete all the authentication records saved in the terminal while select [2.No] and press [ENT] key to cancel it.

When no value is input for a certain period of time in this state, it returns to the initial screen instead of deletion.

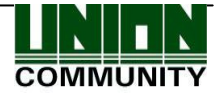

It deletes all the logs related to authentication, and the deleted logs may not be restored after deletion.

When deletion is successfully completed, it proceeds to the parent menu accompanied by the success buzzer sounds.

#### 3.6.6.4. Initialize Terminal

When the user selects  $\blacklozenge$  [ENT~]  $\rightarrow$  [4. System]  $\rightarrow$  [6. Database]  $\rightarrow$  [4. Initialize Terminal] in the initial screen  $\blacklozenge$ , the following screen will appear.

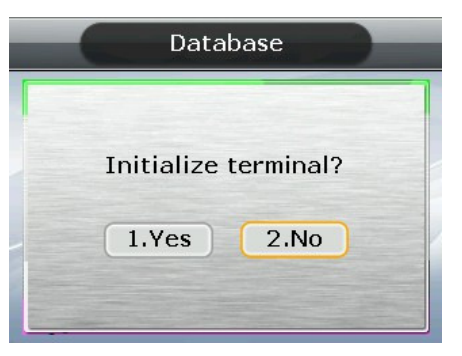

Press [1.Yes] key to initialize the terminal to the factory default state while select [2.No] and press [ENT] key to cancel it.

When no value is input for a certain period of time in this state, it returns to the initial screen instead of initialization.

It deletes all the configurations, users, and log information except MAC (physical) address saved in the terminal, restoring it to the factory default state. Special care should be taken as restoration is impossible after it is initialized.

When initialization to the factory default state is successfully completed, it proceeds to the parent menu accompanied by the success buzzer sounds

#### 3.7. Terminal

When selecting '5. Terminal' in the main menu, the following screen will appear.

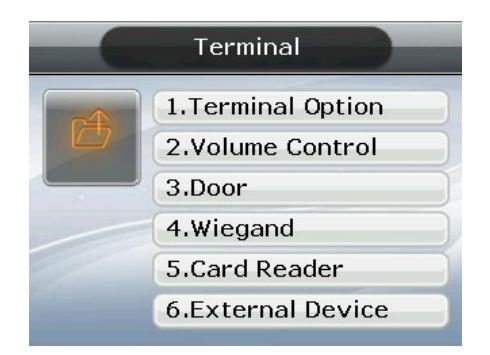

Press the applicable key that represents the item to be changed

#### 3.7.1. Terminal Option

When the user selects  $\blacklozenge$  [ENT~]  $\rightarrow$  [5. Terminal]  $\rightarrow$  [1. Terminal Option] in the initial screen  $\blacklozenge$ , the following screen will appear.

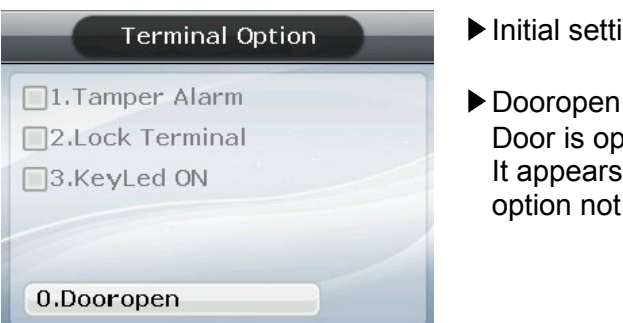

▶ Initial setting: Identical with the screen at the left

Door is opened when pressing '0' key. It appears only when the terminal is locked. This is option not normally shown.

#### Terminal Alarm

If checked,  $(\checkmark)$ , it generates a warning sound when the lid of the terminal is opened.

Lock Terminal

This is the function that the administrator can directly set or release the locking of the terminal through the terminal instead of server program. If checked ( $\checkmark$ ), it is locked so that no one can access until the administrator releases the settings.

#### KeyLed ON

If checked ( $\mathbf{M}$ ), Key LED is always turned ON so that Touch Key is visible.

Dooropen

This is the menu that shows the terminal administrator is allowed to temporarily open the door where the terminal is set to lock in the server.

The user can exit to the parent menu using [ENT~] key to apply the changed value after finishing the setting while using  $[F4(\leftarrow)]$  key to cancel input during setting.

#### 3.7.2. Volume Control

When the user selects  $\blacklozenge$  [ENT~]  $\rightarrow$  [5. Terminal]  $\rightarrow$  [2. Volume Control ] in the initial screen  $\blacklozenge$ , the following screen will appear.

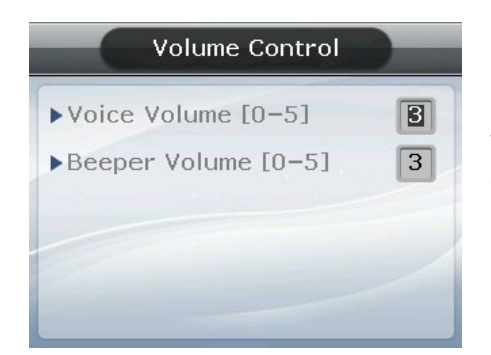

▶ Initial setting: Identical with the screen at the left

Sets Voice Volume and Beeper Volume. When set to '0', no voice or buzzer sound is generated.

The user can exit to the parent menu using [ENT~] key to apply the changed value after finishing the setting while using  $[F4(\leftarrow)]$  key to cancel input during setting.

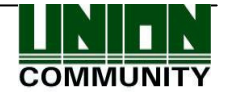

#### 3.7.3. Door

When the user selects  $\blacklozenge$  [ENT~]  $\rightarrow$  [5. Terminal]  $\rightarrow$  [3. Door] in the initial screen  $\blacklozenge$ , the following screen will appear.

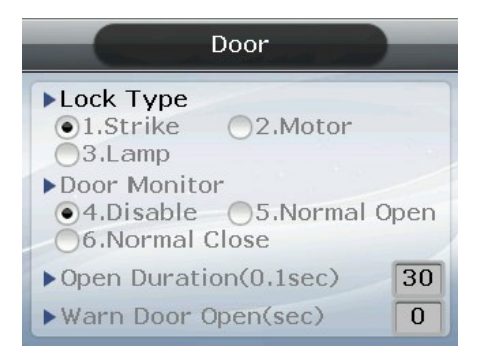

Initial setting: Identical with the screen at the left

► Lock Type

Set to '1' when strike type or automatic door is connected with the terminal while '2' when motor lock is connected to the terminal. In case that no connection is made, it is also set to '1'. Set to '3' when connecting the warning lamp to the lock port to indicate the success or failure of authentication.

#### Door Monitor

Set this function to know the door status

- '3.Disable' when not checking the door status
- '1.Normal Open': In the case of dead bolt type or automatic door (When lock monitoring is open where the door is locked)
- '2.Normal Close': In the case of Strike type

(When lock monitoring is locked where the door is locked)

► Open Duration (0.1 sec unit)

It designates the time that the door is opened and closed again when authentication is successful. As it is set to 0.1 second unit, a value of 30 is required to set it to 3 seconds. Strike type refers to the time the door is opened and closed again when authentication is complete.

Warn Door Open (Second unit)

This is the function that enables the terminal to check the time of the door being opened, and generates a warning sound once it exceeds the preset time (min. 5 sec~ max 30 sec).

When set to '00', warning doesn't sound at all. Even if set to  $01\sim04$ , it starts sounding when it exceeds at least 5 seconds.

The warning sound is also generated in case the door is not closed unexpectedly within the preset time although the door should be closed. It allows for a proper action to be taken for the door to be closed by informing about the fact that the door is not closed.

To operate this function, the lock must be the one that enables to monitor the door status and the monitoring pin of lock should be connected to the terminal without fail. In addition, such settings are enabled only when the aforementioned Door Monitor is set to '4. Normal Open' or '5.Normal Close'.

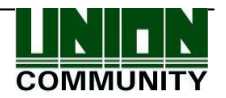

The user can exit to the parent menu using [ENT~] key to apply the changed value after finishing the setting while using  $[F4(\leftarrow)]$  key to cancel input during setting.

#### 3.7.4. Wiegand

.

When the user selects  $[ENT^{-}] \rightarrow [5. \text{ Terminal}] \rightarrow [4. \text{ Wiegand}]$  in the initial screen  $\blacklozenge$ , the following screen will appear.

| Wiegand                              |                      |  |
|--------------------------------------|----------------------|--|
| 1.Bypass                             |                      |  |
| ► Wiegand Out<br>●2.None<br>●4.34Bit | 03.26Bit<br>5.Custom |  |
| ► Site Code                          | 0                    |  |
|                                      |                      |  |

► Initial setting: Identical with the screen at the left

This is the menu that configures the Wiegand Output.

It is used only when a separate controller operating with Wiegand input is mounted. Upon successful authentication, it transmits the data to the terminal's Wiegand port in the following form;

| 2.None   | This is the normal case; Wiegand Outport is not used in this case.                                                                                                    |
|----------|----------------------------------------------------------------------------------------------------|
| 3.26bit  | It transmits "Sitecode[1byte] + user ID[2byte]", so the user ID is set to 4 digits or less.<br>Example) In the case of SiteCode:045(2Dh), UID:6543(198Fh), it is transmitted as '1 00101101 0001 1001 10001111 0'                                                                                           |
| 4.34bit  | It transmits "Sitecode[1byte] + user ID[3byte]" so the user ID is set to 7 digits or less. In case of an 8-digit user ID, "user ID[4byte]" is transmitted without Sitecode.<br>Example) In the case of SiteCode:001(1h), UID:123456(1E240h), it is transmitted as '0 00000001 00000001 11100010 01000000 0' |
| 5.Custom | It can be set in the server as the settings under the user's definition only. The setting type can only be inquired at the terminal.                                                                                                    |

However, when Bypass is checked, regardless of Wiegand Out settings, it transmits the data received by Wiegand Inport at the time when authentication was successful to the Widgand Outport as it is.

The user can exit to the parent menu using [ENT~] key to apply the changed value after finishing the setting while using  $[F4(\leftarrow)]$  key to cancel input during setting.

#### 3.7.5. Card Reader

When the user selects  $[ENT^{-}] \rightarrow [5. \text{ Terminal}] \rightarrow [5. \text{ Card Reader}]$  in the initial screen  $\blacklozenge$ , the following screen will appear.

| Card Reader                               |                         |  |
|-------------------------------------------|-------------------------|--|
| Card Format<br>• 1.Default<br>• 3.Decimal | O2.Hexa<br>O4.Decimal35 |  |
| Read Card No.                             | _                       |  |

- ▶ Initial setting: Identical with the screen at the left
- Read Card NO. When the user puts the card on this screen, the card number will be displayed on the LCD.

#### Card Format

.

This is the menu that sets the manner of displaying the card number. As shown below, the displayed card number varies depending on the configuration. Therefore, if changing it during operation is unavoidable after it was set during initial installation, the card should be registered again.

| Card Format                 | Card Number | Method of Expression                                                |
|-----------------------------|-------------|---------------------------------------------------------------------|
| 1. Default                  | 02207638    | (3+5) digit decimal number<br>[022(16h)+07638(1DD6h)]               |
| 2.<br>Hexadecimal<br>number | 0801161DD6  | 10-digit hexadecimal number                                         |
| 3. Decimal<br>number        | 0018226646  | Last 4byte to be expressed in a 10-digit decimal number (01161DD6h) |
| 4. Decimal<br>number 35     | 02207638    | Same as '1. Default'                                                |

#### RFcard example) Card number (5byte): 08h 01h 16h 1Dh D6h

#### SCcard example) Card Number (4byte): 52h 9Dh 06h E3h

| Card Format                 | Card Number | Method of Expression                                                     |  |
|-----------------------------|-------------|--------------------------------------------------------------------------|--|
| 1. Default                  | 529D06E3    | Expressing in an 8-digit hexadecimal number                              |  |
| 2.<br>Hexadecimal<br>number | E3069D52    | Expressing in an 8-digit hexadecimal number changing the order of byte   |  |
| 3. Decimal<br>number        | 1386022627  | Hexadecimal number 529D06E3 to be expressed in a 10-digit decimal number |  |
| 4. Decimal<br>number 35     | 3808861522  | Hexadecimal number E3069D52 to be expressed in a 10-digit decimal number |  |

The user can exit to the parent menu using [ENT~] key to apply the changed value after finishing the setting while using  $[F4(\leftarrow)]$  key to cancel input during setting.

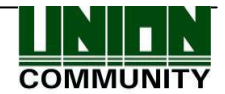

#### 3.7.6. External Device

When the user selects [ENT~] ( [5. Terminal] [6. External Device] ) in the initial screen  $\blacklozenge$ , the following screen will appear.

▶ Initial setting: Identical with the screen at the left

#### Printer

If checked (,), it prints out the authentication result. When set to '1', if authentication is successful, the terminal ID, user ID, authentication time, authentication mode, etc. are printed out through the printer connected to the RS232 (Debug) port of the terminal. The print out type may vary depending on the configuration. When set to 'Format2', it is printed out with the terminal name as the main subject. The printer used is  $\pm$  "SRP-350" Serial type.

#### Lock Controller

Set to this function when the user connects a separate device instead of the terminal lock port to control the door. In the event the user directly connected a lock to the terminal, it is set to '4. None', but it is set to '5.LC010' when connected with LC010.

The user can exit to the parent menu using [ENT~] key to apply the changed value after finishing the setting while using  $[F4(\leftarrow)]$  key to cancel input during setting.

#### 3.8. Information

When selecting '6. Information' in the main menu, the following screen will appear.

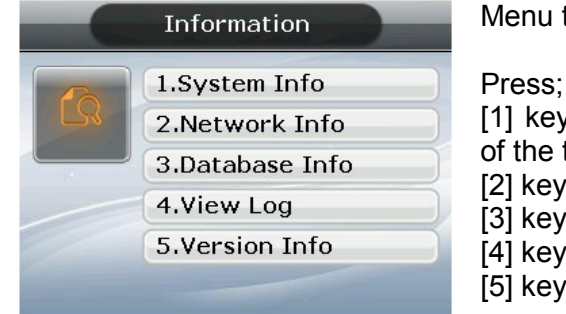

Menu to inquire the setting condition of the terminal.

[1] key to inquire a variety of optional configurations of the terminal,

[2] key to inquire network configuration such as IP ,

[3] key to inquire the user registration status, etc.

- [4] key to inquire log data,
- [5] key to inquire firmware version.

#### 3.8.1. System Info

Select  $\blacklozenge$  [ENT~]  $\rightarrow$  [6. Information]  $\rightarrow$  [6. System Info] in the initial screen  $\blacklozenge$ 

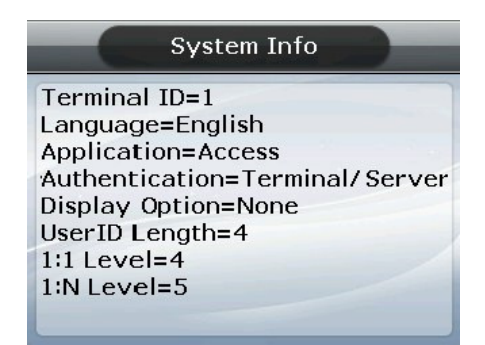

Press  $[F4(\leftarrow)]$  key to exit to the parent menu.

3.8.2. Network Info

Select  $\blacklozenge$  [ENT~]  $\rightarrow$  [6. Information]  $\rightarrow$  [2. Network Info] in the initial screen  $\blacklozenge$ 

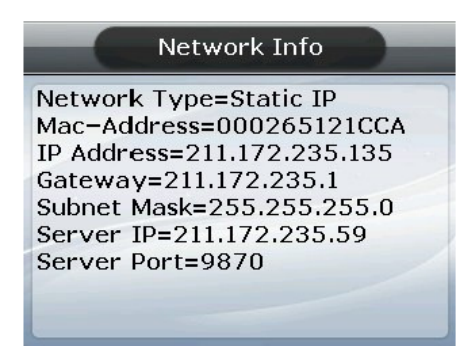

Press  $[F4(\leftarrow)]$  key to exit to the parent menu.

#### 3.8.3. Database Info

Select  $\blacklozenge$  [ENT~]  $\rightarrow$  [6. Information]  $\rightarrow$  [3. Database Info] in the initial screen  $\blacklozenge$ 

| Database Info<br>Registered User=1<br>Registered Admin=0<br>Max User=20016<br>Registered FP=1<br>Max FP=20016 | <ul> <li>Registered User: Number of registered users<br/>(including administrator)</li> <li>Registered Admin: Number of registered<br/>administrators</li> <li>Max User: Maximum number of users that can be<br/>registered</li> <li>Registered FP: Number of whole fingerprints that<br/>are registered</li> <li>Max FP: Maximum number of fingerprints that can</li> </ul> |
|----------------------------------------------------------------------------------------------------|----------------------------------------------------------------------------------------------------|
|                                                                                                    | - Max FP: Maximum number of fingerprints that can be registered                                                                                                    |

Press  $[F4(\leftarrow)]$  key to exit to the parent menu.

#### 3.8.4. View Log

Select  $\blacklozenge$  [ENT~]  $\rightarrow$  [6. Information]  $\rightarrow$  [4. View Log] in the initial screen  $\blacklozenge$ 

UNIONCOMMUNITY Co., Ltd. / 3F Hyundai Topics Bldg. 44-3 Bangi-dong Songpa-gu, Seoul, Korea (138-050) Tel : 02-6488-3000 , Fax : 02-6488-3099, E-Mail :sales@unioncomm.co.kr http://www.unioncomm.co.kr

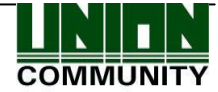

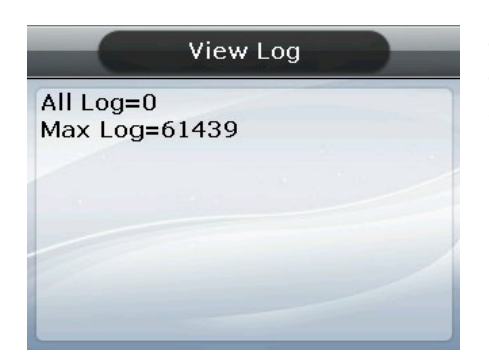

All Log: Number of logs saved in the terminal
Max Log: Maximum number of logs that can be saved

Press  $[F4(\leftarrow)]$  key to exit to the parent menu.

3.8.5. Version Info

Select  $\blacklozenge$  [ENT~]  $\rightarrow$  [6. Information] [5. Version Info] in the initial screen  $\blacklozenge$ 

Г

Press  $[F4(\leftarrow)]$  key to exit to the parent menu.

3.9. Downloading user's file

The function allows the user to change background image or voice message when necessary. The user's file can be downloaded from UNIS server program.

3.9.1. Change background image

When selecting 'Download customized file' in UNIS program, the following screen will appear.

| Download customized file             | X                  |
|--------------------------------------|--------------------|
| File type Backgroud image file(,jpg) | Send Close         |
| File path C:₩Program Files₩UNIS₩     | 5000_back,jpg Find |

Designate the file as 'Background image file (.jpg)', select the image file (.jpg), and click the 'Send' button, then the terminal select window will appear. When selecting the terminal on the terminal list window and clicking the 'Send' button once again, the file will be transmitted with the downloaded result displayed.

In this case, the file name can be selected up to 15 characters including the extension name with the jpg file in the size of 320\*240 only. If any data in a different format is downloaded, the transmission result will be displayed in a version error.

To change background image, the user can directly select it from '3.5.5 Display".

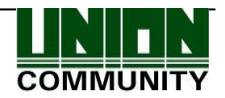

#### 3.9.2. Change Voice Message

When selecting 'Download customized file' in UNIS program, the following screen will appear.

| Download cust | omized file                       |      |       |
|---------------|-----------------------------------|------|-------|
| File type     | Success voice file(, wav)         | Send | Close |
| File path     | C:₩Program Files₩UNIS₩success,wav |      | Find  |

Designate the file as 'Success voice file (.wav)', select Wav file (.wav) and click the 'Send' button, then the terminal select window will appear. When selecting the terminal from the terminal list window and clicking the 'Send' button once again, the file is transmitted with the downloaded result displayed.

In this case, the file name can be selected up to 15 characters including the extension name with the Wav file in 8KHz, 16bit, in mono form only. If any data in a different format is downloaded, the transmission result will be displayed in a version error.

In the case of the failure voice, designate the file as 'Fail voice file (.wav)' and then change it in the same way.

In order to change the user's defined voice into default voice, release the check mark in the 'User Voice' item in '3.5.5 Display'.

3.9.3. Change User Text

When selecting 'Download customized file' in UNIS program, the following screen will appear.

| Download customized file                      |     |     | ×     |
|-----------------------------------------------|-----|-----|-------|
| File type Defined Text File(,csv)             | ▼ S | end | Close |
| File path C:₩Program Files₩UNIS₩ac5k_user,csv |     |     | Find  |

Designate the file as 'Defined Text File (.csv)', select CSV file (.csv) and click the 'Send' button, then the terminal select window will appear. When selecting the terminal from the terminal list window and clicking the 'Send' button once again, the file is transmitted with the downloaded result displayed.

CSV file can be saved and created in the form of csv type after changing the desired text in the Excel (.xls) file provided together with the firmware of the terminal. In order to change it from the user's defined text to the default text, release the check mark in the 'User Text' item in '3.5.5 Display'.

UNIONCOMMUNITY Co., Ltd. / 3F Hyundai Topics Bldg. 44-3 Bangi-dong Songpa-gu, Seoul, Korea (138-050) Tel : 02-6488-3000 , Fax : 02-6488-3099, E-Mail :sales@unioncomm.co.kr http://www.unioncomm.co.kr

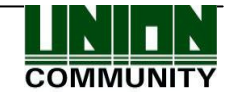

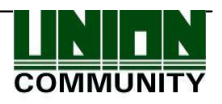

# 4. How to use terminal

4.1. Change of authentication mode

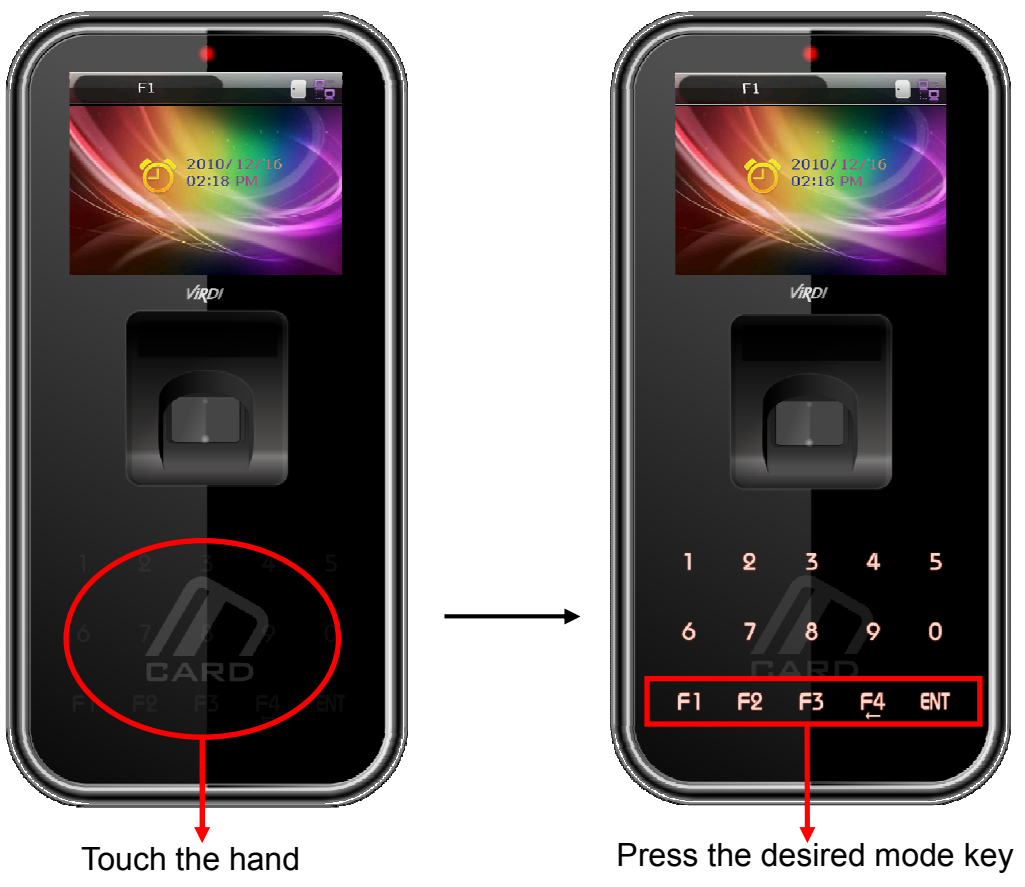

<Figure 4-1>

Normally, it is not visible; but when the user touches the hand on the card input area as shown in the Figure at the left, LED will be powered ON and a keypad will appear as shown in the Figure at the right. When the key is visible, press the desired function key to change into the authentication mode such as office start [F1], office leave [F2], going-out [F3], return [F4], access [ENT], etc.

#### 4.2. ID input

Normally, it is not visible; but as shown in Figure <4-1>, when the user touches the hand on the card input area, LED will be powered ON and a keypad will appear. In this case, ID input screen will appear when the user inputs the figure.

COMMUNIT

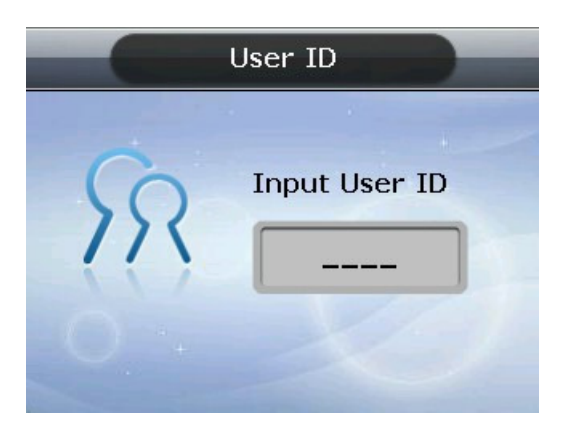

Delete with  $[F4(\leftarrow)]$  key if the figure is wrongly input during the input process.

When pressing [ENT] key after inputting ID, the fingerprint input or password input screen appears depending on the method of user authentication.

However, authentication will fail if a card user inputs ID first. Therefore, be sure to use the card.

4.3. Authentication

#### 4.3.1. Fingerprint Authentication

When placing fingerprint on the fingerprint sensor, buzzer sounds with the sensor lamp ON, and the fingerprint is duly input. Be sure not to take finger off the sensor until the sensor lamp is OFF and the buzzer sounds.

In the case of 1:1 authentication, input ID and press [ENT] key causing the fingerprint sensor to flicker, and then input fingerprint to the fingerprint sensor.

#### 4.3.2. Card Authentication

Touch the card on the figure of the card as shown in <Figure 4-1>.

# User ID Password Input User ID .... Password Input password ....

#### 4.3.3. Password Authentication

Press [ENT] key after inputting ID, then the screen for password input will appear. When a wrong number is input, delete it using [F4(←)] key. Input the password and press [ENT] key.

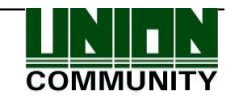